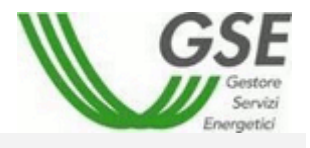

# MANUALE Utente

Portale Web Sistema Ritiro Dedicato

GSE – RITIRO DEDICATO

| stato documento | draft |          | orovato |        | onsegnato 🗌 |
|-----------------|-------|----------|---------|--------|-------------|
|                 |       |          |         |        |             |
| Riferimento     |       | Versione | 1.4.4   | Creato | 28/09/2011  |

| Riferimento: | Versione: 1.4.4 | Creato: 28/09/2011 |
|--------------|-----------------|--------------------|
|              |                 | pag. 1 di 38       |

# INDICE

| 1.        | SCOPO DEL DOCUMENTO                                                        | 3  |
|-----------|----------------------------------------------------------------------------|----|
| 1.1       | Ambito di riferimento                                                      | 3  |
| 1.2       | 2 Organizzazione del documento                                             | 3  |
| 2.        | CONVENZIONI USATE                                                          | 4  |
| 2.1       | Definizioni                                                                | 4  |
| 2.2       | Notazioni usate                                                            | 5  |
| 2.3       | Convenzioni grafiche                                                       | 5  |
| 2.4       | Stati dell'istanza/Convenzione                                             | 5  |
| 3.        | DESCRIZIONE DELLE FUNZIONALITÀ DEL PORTALE                                 | 6  |
| 3.1       | Dati Generali                                                              |    |
| 3.2       | Creazione Nuova Istanza                                                    | 8  |
| 3         | 2.1 Censimp                                                                |    |
| 3         | 3.2.2 Dati Impianto                                                        |    |
|           | 3.2.2.1 Creazione di un'istanza per Tariffa Onnicomprensiva                | 10 |
|           | 3.2.2.2 Multi-Istanza (fino al 31/12/2010)                                 | 10 |
| 3         | 8.2.3 Dati Commerciali                                                     | 11 |
| 3         | 8.2.4 Dati Comunicazioni                                                   | 11 |
| 3         | 8.2.5 Invio Documenti                                                      | 14 |
| 3         | 3.2.6 Conferma                                                             | 16 |
| 3         | 3.2.7 Modulistica                                                          | 16 |
| 3         | 3.2.8 Convenzioni Esistenti                                                |    |
| 3         | 8.2.9 Richiesta di conguaglio prezzi di cessione a Tariffa Onnicomprensiva |    |
| 3         | 3.2.10 Variazione coordinate bancarie                                      |    |
| 3         | 8.2.11 Cambio Litolarita                                                   |    |
| 3.3       | Ripartizione Energie                                                       |    |
| 3.4       | Validazione Corrispettivi                                                  |    |
| 3.5       | Gestione Contestazioni                                                     |    |
| 3.6       | Prenotazione CSV                                                           |    |
| 3.7       |                                                                            |    |
| 3.8       |                                                                            | 30 |
| 3.9       | Fatture e Pagamenti                                                        | 30 |
| 3         | 3.9.1 Gestione                                                             |    |
| 3         |                                                                            |    |
| 3.1<br>24 | Flusso Greazione Fatture Attive per Il produttore                          |    |
| 3.1       | Fiusso Creazione Fatture attive del GSE (Passive per il produttore)        |    |
|           |                                                                            |    |

Riferimento:

Versione: 1.4.4 Creato: 28/09/2011

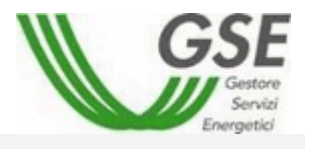

#### 

# 1. SCOPO DEL DOCUMENTO

Il presente documento descrive le funzioni del sito web del sistema Ritiro Dedicato e le funzionalità a disposizione degli utenti internet. All'atto dell'accesso mediante userid e password, l'utente avrà la possibilità di accedere ai dati di propria pertinenza e alle funzionalità a cui è abilitato.

# 1.1 Ambito di riferimento

Prerequisiti per la comprensione del testo e per l'utilizzo dell'applicazione sono una minima conoscenza dell'uso del PC e dei browser per Internet.

# 1.2 Organizzazione del documento

Il documento è articolato in tre capitoli:

- o il primo capitolo (quello presente) costituisce un'introduzione al manuale;
- o il secondo capitolo fornisce un riepilogo delle convenzioni usate;
- o il terzo capitolo contiene la descrizione delle funzionalità del portale.

| Riferimento: | Versione: 1.4.4 | Creato: 28/09/2011 |  |
|--------------|-----------------|--------------------|--|
|              |                 |                    |  |

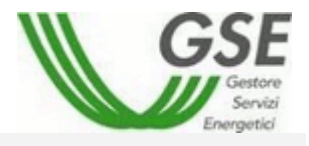

# 2. CONVENZIONI USATE

## 2.1 Definizioni

Di seguito viene fornita la definizione dei termini la cui interpretazione può condurre a incomprensioni, malintesi o ambiguità.

| Campo         | Singolo elemento di un record in cui viene introdotto e memorizzato il dato.<br>Normalmente il campo è associato ad una casella di testo.                                                                                                    |
|---------------|----------------------------------------------------------------------------------------------------|
| Finestra      | Area rettangolare sullo schermo nella quale è possibile richiedere e visualizzare informazioni inerenti le funzionalità dell'applicazione. Le finestre possono essere aperte, spostate, ridimensionate, ridotte ad icona                                                 |
| Рор-Uр        | Area rettangolare sullo schermo che viene generata da una Finestra normalmente non modificabile.                                                                                                    |
| Icona         | Simbolo a cui è associata un'applicazione, che può essere attivata effettuando "Click" da parte dell'utente sull'icona medesima.                                                                                                    |
| Menù          | Elenco dei comandi disponibili nell'applicazione. I nomi dei menù vengono visualizzati nella parte superiore della Finestra. Per aprire un menù occorre selezionare il nome del menù (attraverso un dispositivo di puntamento, vedi mouse), quindi scegliere un comando. |
| Mouse         | Dispositivo di input che, mosso su una superficie piana, sposta il<br>corrispondente simbolo di puntamento sullo schermo. Un mouse è costituito<br>tipicamente da due bottoni per mezzo dei quali è possibile inviare segnali che<br>realizzano determinate funzioni.    |
| Record        | Insieme di dati omogenei composto da uno o più campi. Possibili sinonimi della parola record possono essere anche "registrazione" o "riga".                                                                                                    |
| Link          | Collegamento a un documento, a un ipertesto o a una sezione di una pagina<br>Web. Tale collegamento appare di colore diverso rispetto al resto del testo.<br>Cliccandoci sopra si apre la pagina a cui il collegamento fa riferimento.                                   |
| File          | Un file in informatica è un contenitore di informazione digitalizzata. Le informazioni codificate al suo interno sono leggibili solo da software.                                                                                                    |
| Upload        | In informatica viene chiamato upload il processo di invio di un file (o più genericamente di un flusso finito di dati o informazioni) ad un sistema remoto attraverso una rete informatica.                                                                              |
| Download      | Nel mondo dell'informatica il download è l'azione di ricevere o prelevare dalla<br>rete (es. da un sito web) un file, trasferendolo sul disco rigido del computer o<br>su altra periferica dell'utente.                                                                  |
| Flag          | Un flag in informatica è una variabile che può assumere solo due stati e che<br>segnala, con il suo valore, se il campo in oggetto è selezionato oppure no.                                                                                                    |
| Export Esteso | File in formato .csv contenente un numero maggiore di informazioni di quante siano visibili nella pagina di provenienza.                                                                                                    |

| Riferimento: | Versione: 1.4.4 | Creato: 28/09/2011 |
|--------------|-----------------|--------------------|
|              |                 | non 1 di 20        |

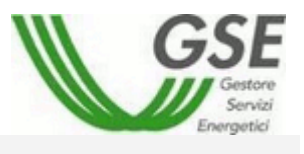

| PDF | Il Portable Document Format, comunemente abbreviato PDF, è un formato di file basato su un linguaggio di descrizione di pagina sviluppato da Adobe Systems nel 1993 per rappresentare documenti in modo indipendente dall'hardware e dal software utilizzati per generarli o per visualizzarli. |
|-----|----------------------------------------------------------------------------------------------------|
| CSV | Comma-separated values (abbreviato in CSV) è un formato di file basato<br>su file di testo utilizzato per l'importazione ed esportazione (ad esempio<br>da fogli elettronici o database) di una tabella di dati.                                                                                |

## 2.2 Notazioni usate

Sono fornite di seguito le definizioni comuni e le convenzioni utilizzate nel presente documento.

| Carattere     | indica un tasto alfanumerico (dalla A alla Z o da 1 a 9) della tastiera del PC             |
|---------------|--------------------------------------------------------------------------------------------|
| [Nome]        | indica un "Pulsante di comando" o un "Menù" a cui è associata la dicitura<br>"Nome"        |
| <nome></nome> | indica un campo (a seconda dei casi modificabile da utente oppure no)<br>denominato "Nome" |

# 2.3 Convenzioni grafiche

#### Icona

...

permette di inserire una data nel campo associato.

Significato Cliccando su questo bottone viene aperto il pop-up del calendario che

Cliccando su questo bottone è possibile visualizzare la guida riguardante il campo o la funzionalità associata.

## 2.4 Stati dell'istanza/Convenzione

Da Inviare Istanza creata ma non completata o inviata telematicamente.

Inviata Istanza completata e inviata telematicamente.

Accettata Istanza accettata dal GSE: la convenzione è disponibile sul portale .

In fase di stipula Convenzione caricata sul portale

**Attiva** Convenzione attivata dal GSE: la convenzione di spettanza dell'operatore è disponibile sul portale. Il GSE procede alla richiesta ai gestori di rete delle misure dell'energia immessa in rete.

|  | Riferimento: | Versione: 1.4.4 | Creato: 28/09/2011 |
|--|--------------|-----------------|--------------------|
|--|--------------|-----------------|--------------------|

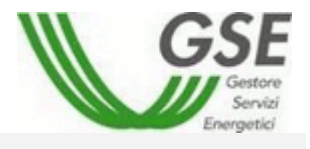

# 3. DESCRIZIONE DELLE FUNZIONALITÀ DEL PORTALE

Tutte le maschere descritte nel presente manuale hanno una struttura standard.

Tale struttura prevede una sezione iniziale in cui viene presentato il nome della pagina, il nome dell'utente che ha effettuato Login e la versione applicativa del portale.

Generative Service Service Ser

Versione 1.0

La parte centrale sarà occupata di volta in volta dalla maschera vera e propria corrispondente alla funzionalità selezionata.

In basso sarà presente un piè di pagina con i dati relativi alla società GSE.

www.gsel.it - Gestore Servizi Elettrici S.p.a. - Partita IVA 05754381001

## 3.1 Dati Generali

Prima di creare una nuova istanza da sottoporre al GSE è obbligatorio inserire i dati generali relativi all'operatore. Questa operazione può essere completata accedendo alla pagina "Dati generali" dal Menù "Gestione Utente".

La scheda conterrà il riepilogo dei dati inseriti al momento della registrazione (non modificabili). Qui di seguito è possibile vedere come apparirà la pagina.

| Riferimento: | Versione: 1.4.4 | Creato: 28/09/2011 |  |
|--------------|-----------------|--------------------|--|
|              |                 |                    |  |

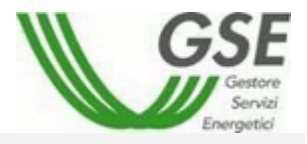

| SCHEDA DATI ANAGRAFICI                |                        |                        |                |  |
|---------------------------------------|------------------------|------------------------|----------------|--|
|                                       |                        |                        |                |  |
| Ragione Sociale                       | PROVAGPDB              |                        |                |  |
| Codice Fiscale                        | 0000000000000000       | Partita IVA            | 00000000000000 |  |
| Soggetto IVA                          | © SI<br>© NO           |                        |                |  |
| Sede Legale - indirizzo e re          | sidenza                |                        |                |  |
| Comune Residenza                      | ASSISI                 | Prov. (o Stato Estero) | PG             |  |
| Via e Numero Civico                   | Indirizzo test GPDB, 1 | САР                    | 12311          |  |
|                                       |                        |                        |                |  |
| Regime Fiscale IVA                    |                        |                        |                |  |
| Ordinarda                             | SI                     |                        |                |  |
| orumano                               | € NO                   |                        |                |  |
| Speciale :                            |                        |                        |                |  |
| Grossista                             |                        | Esportatore Abituale   |                |  |
| Indicazioni Ex art.2250 Codice Civile |                        |                        |                |  |
| N° registro imprese                   |                        | di                     |                |  |
| N.R.E.A.                              |                        |                        |                |  |
| Capitale Sociale                      |                        |                        |                |  |
| Società con socio unico               | © SI<br>© NO           | Nominativo Socio       |                |  |
| Società in                            | 🗖 Liquidazione         | 🗹 Normale Attività     |                |  |

| Riferimento: | Versione: 1.4.4 | Creato: 28/09/2011 |
|--------------|-----------------|--------------------|
|              |                 | pag. 7 di 38       |

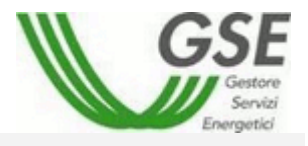

## 3.2 Creazione Nuova Istanza

Selezionando la voce [Creazione Nuova Istanza], presente nella sezione del Menù [Gestione Istanze] si accede ad una maschera divisa in tabelle.

Ogni tabella rappresenta un passaggio che deve essere eseguito per poter creare l'istanza stessa. Le tabelle sono le seguenti:

- 1. Censimp
- 2. Dati Impianto
- 3. Dati Commerciali
- 4. Dati Comunicazioni
- 5. Invio Documenti
- 6. Conferma
- 7. Modulistica

## 3.2.1 Censimp

Inserire:

- il codice Censimp riportato nell'attestazione di avvenuta registrazione dell'impianto nella procedura di Terna "Gaudì";
- o il codice richiesta riportato nella medesima attestazione.

|        | Gestore<br>Servizi<br>Energetici |                       | Casting Utanta N. Ca |                      | Multi internet D. Com | in this . Estima - Dana     |                 |                           |
|--------|----------------------------------|-----------------------|----------------------|----------------------|-----------------------|-----------------------------|-----------------|---------------------------|
|        |                                  | Home                  | Gestione Utente  Co  | nvenzioni 🕨 Gestione | Multi-Istanze 🕨 Con   | ispettivi 🕨 Fatture e Pagam | Home > Gestione | Istanze > Creazione nuova |
|        |                                  |                       |                      |                      |                       |                             | (1) <u>Vi</u> t | sualizza informazioni nec |
|        | Censimp                          | 1. Dati impianto      | 2. Dati com          | erciali 3. Dat       | comunicazioni         | 4. Invio Documenti          | 5. Conferma     | 6. Modulistica            |
| Inseri | re Identificativo                | Impianto CENSIMP e Co | dice Richiesta       |                      |                       |                             |                 |                           |
| lde    | entificativo Impiant             | o Censimp             |                      |                      |                       |                             |                 |                           |
| Со     | dice Richiesta                   |                       |                      |                      |                       |                             |                 |                           |
|        |                                  |                       |                      | Ve                   | ifica                 |                             |                 |                           |
|        |                                  |                       |                      |                      |                       |                             |                 |                           |
|        |                                  |                       |                      |                      |                       |                             |                 |                           |
|        |                                  |                       |                      |                      |                       |                             |                 |                           |
|        |                                  |                       |                      |                      |                       |                             |                 |                           |
|        |                                  |                       |                      |                      |                       |                             |                 |                           |
|        |                                  |                       |                      |                      |                       |                             |                 |                           |
|        |                                  |                       |                      |                      |                       |                             |                 |                           |
|        |                                  |                       |                      |                      |                       |                             |                 |                           |

| Riferimento: | Versione: 1.4.4 | Creato: 28/09/2011 |
|--------------|-----------------|--------------------|
|              |                 | pag. 8 di 38       |

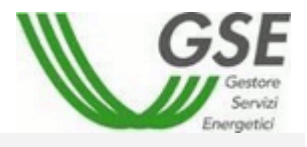

#### 3.2.2 Dati Impianto

| Matricola            |                        |                 |  |
|----------------------|------------------------|-----------------|--|
| Contatore            | 0                      |                 |  |
| Produttore 1         |                        |                 |  |
|                      |                        |                 |  |
| Note Ad/A            |                        |                 |  |
|                      |                        |                 |  |
| a) Point Of Delivery | b) Matricola contatore | c) Codice presa |  |
|                      |                        |                 |  |
|                      |                        |                 |  |

La maschera è suddivisa in due sezioni principali:

Localizzazione Impianto Caratteristiche Tecniche dati relativi all'ubicazione dell'impianto dati relativi alle caratteristiche tecniche dell'impianto

A seconda di quello che viene selezionato nei campi regione, provincia e comune della sezione "Localizzazione impianto", automaticamente vengono popolati con gli stessi valori i campi nella sezione relativa ai "Dati di Connessione".

Solo dopo aver compilato tutti i campi obbligatori della scheda "Dati Impianto", premendo il bottone [Salva] i dati vengono salvati dal sistema e l'utente può accedere alle maschere successive. Al momento del primo salvataggio, il sistema restituirà il numero identificativo dell'istanza che dovrà essere indicato sul plico dei documenti cartacei da inviare al GSE

| Riferimento: | Versione: 1.4.4 | Creato: 28/09/2011 |  |
|--------------|-----------------|--------------------|--|
|              |                 |                    |  |

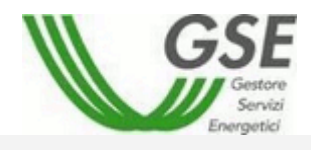

| <ul> <li>Ittps://gwacol.gsel.it/RIDCOL_UI/frm3405_Nuo</li> </ul> | aIstanza.aspx                                         |                                                                               | 🔽 😵 Errore certificato 🦘 🗙 Google |                  |
|------------------------------------------------------------------|-------------------------------------------------------|-------------------------------------------------------------------------------|-----------------------------------|------------------|
| fica Visualizza Preferiti Strumenti ?                            |                                                       |                                                                               |                                   |                  |
| 😁 💌 🏀 GSE Home Page 🏀 Valuta:                                    | one Cambio Titolarità 🏾 🏀 Inserimento nuova istanza 🗙 | 🍘 Pagina vuota                                                                | 🐴 • 🗟 · 🖶 •                       | 🎐 Pagina 👻 🍈 Sti |
|                                                                  |                                                       |                                                                               |                                   |                  |
|                                                                  |                                                       |                                                                               | O Manuslines in few               |                  |
|                                                                  |                                                       |                                                                               |                                   | nazioni necessa  |
| Censimp 1. D                                                     | iti impianto 2. Dati commerciali                      | 3. Dati comunicazioni 4. Invio Docum                                          | enti 5. Conferma 6. Modulistica   |                  |
| LOCALIZZAZIONE IMPIANTO                                          |                                                       |                                                                               |                                   |                  |
|                                                                  |                                                       |                                                                               |                                   |                  |
| Codice Identificativo [art 37 del n.111/06]                      | S17AVGN                                               | ATTENZIONE: per ogni codice ident<br>(2) l'applicazione consente la presenta: | ficativo<br>tione di una sola     |                  |
|                                                                  |                                                       | istanza.                                                                      |                                   |                  |
| Richiedi Tariffa Onnicomprensiva                                 |                                                       |                                                                               |                                   |                  |
| Numero Qualifica IAFR                                            | 4708 <u>Verifica</u>                                  | rate verificare la qualifica IAED                                             |                                   |                  |
| Hai mai ottenuto l'emissione di CV per que                       | to                                                    | zato vernicale la quantica IAPK                                               |                                   |                  |
| IAFR?                                                            | No 💌                                                  |                                                                               |                                   |                  |
| Denominazione Impianto (max 40 caratteri)                        |                                                       | 0                                                                             |                                   |                  |
|                                                                  |                                                       |                                                                               |                                   |                  |
|                                                                  |                                                       |                                                                               |                                   |                  |
| Regione                                                          | Provincia                                             | Comune                                                                        |                                   |                  |
| ×                                                                |                                                       | ×                                                                             | ×                                 |                  |
| Indirizzo                                                        | Civico C.A.P.                                         |                                                                               |                                   |                  |
|                                                                  |                                                       |                                                                               |                                   |                  |
| Latitudine                                                       | Longitudine                                           |                                                                               |                                   |                  |
| 0                                                                | 0                                                     |                                                                               |                                   |                  |
| CARATTERISTICHE TECNICHE                                         |                                                       |                                                                               |                                   |                  |
|                                                                  | ~                                                     | Fonte alimentazione                                                           | ~                                 |                  |
| Tipologia impiantistica                                          |                                                       |                                                                               | 0.11                              |                  |
| Tipologia impiantistica<br>Descrizione                           |                                                       | Impianto programmabile () Si                                                  |                                   |                  |
| Tipologia impiantistica<br>Descrizione                           |                                                       | Impianto programmabile 🛛 Si                                                   |                                   |                  |

#### 3.2.2.1 Creazione di un'istanza per Tariffa Onnicomprensiva

Inserire il Flag Richiedi Tariffa onnicomprensiva ; inserire il numero di qualifica IAFR, cliccare Verifica ; selezionare NO/SI in Hai mai ottenuto l'emissione di CV per questo IAFR; proseguire con il caricamento degli altri dati impianto.

## N.B.

Se cliccando Verifica codice IAFR il sistema restituirà il messaggio di errore "l'impianto non è in esercizio", contattare il referente tecnico della qualifica IAFR.

## 3.2.2.2 Multi-Istanza (fino al 31/12/2010)

Dal 01/01/2011 non sarà più possibile richiedere una multi istanza: a seguito dell'obbligatorietà di registrazione sulla procedura di Terna "Gaudì", ad ogni impianto viene assegnato un codice Censimp e un codice Sapr indipendentemente da un eventuale punto di connessione condiviso.

Ai sensi della Delibera ARG/Elt 126/10, art. 9.4, sarà poi compito del responsabile della misura (gestore di rete) fornire la misura pro quota utilizzando degli algoritmi definiti dall'Allegato 5 al contratto di dispacciamento in immissione di cui alla deliberazione 111/06.

| Riferimento: | Versione: 1.4.4 | Creato: 28/09/2011 |
|--------------|-----------------|--------------------|
|              |                 | nag 10 di 28       |

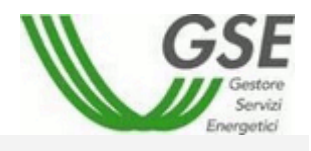

#### 3.2.3 Dati Commerciali

| Censimp 1. Dati impianto                     | 2. Dati commerciali | 3. Dati comunicazioni | 4. Invio Documenti | 5. Conferma | 6. Modulistica |
|----------------------------------------------|---------------------|-----------------------|--------------------|-------------|----------------|
| REZZI                                        |                     |                       |                    |             |                |
| Data Decorrenza del ritiro dell'Energia      |                     |                       |                    |             |                |
| Prezzo orario (art. 6 del. AEEG 280/07)      |                     |                       |                    |             |                |
| 🔘 Prezzi minimi garantiti (art 7 del. AEEG 2 | 80/07)              |                       |                    |             |                |
| mpianto convenzionato con : 🜒                |                     |                       |                    |             |                |
| CIP 6/92                                     |                     |                       |                    |             |                |
| Numero pratica fotovoltaico Conto Energia    |                     |                       |                    |             |                |
| Qualificato IAFR                             |                     |                       |                    |             |                |
| Qualificato IRGO                             |                     |                       |                    |             |                |
| Certificato RECS                             |                     |                       |                    |             |                |
|                                              |                     |                       |                    |             |                |
|                                              |                     |                       |                    |             |                |
| Nitro da                                     |                     |                       |                    |             |                |
| specificare                                  |                     |                       |                    |             |                |
| -                                            |                     | Salva                 |                    |             |                |

Come si può notare dall'immagine, in questa sezione è possibile inserire sia la data di decorrenza del ritiro dell'Energia, a partire dalla quale l'istanza risulterà valida, sia la scelta relativa ai prezzi. Nella sezione relativa alle altre convenzioni è necessario indicare se l'impianto usufruisce già di uno dei seguenti cinque incentivi:

- Convenzionato CIP 6/92
- Numero pratica fotovoltaico Conto Energia
- Qualificato IAFR
- Qualificato IRGO
- Certificato RECS

## 3.2.4 Dati Comunicazioni

La Scheda è suddivisa in due sezioni:

- Dati Bancari
- Dati Amministrativi

La prima si presenta come segue.

| DATI BANCARI                                  |           |  |
|-----------------------------------------------|-----------|--|
| Stai inserendo l'iban di una banca italiana : | ⊙ Si C No |  |
| 3AN                                           |           |  |
|                                               |           |  |

## Mentre la seconda apparirà così:

| Riferimento: | Versione: 1.4.4 | Creato: 28/09/2011 |
|--------------|-----------------|--------------------|
|              |                 | pag. 11 di 38      |

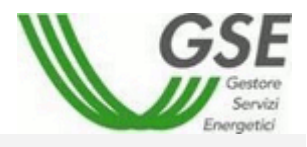

| Rappresentante Legale                        |                                                                              |                                   |            |   |
|----------------------------------------------|------------------------------------------------------------------------------|-----------------------------------|------------|---|
| Il rappresentante legale in convenzione coin | ide con quello indicato in fase di registra                                  | zione? O Si   No                  |            |   |
| Cognome e Nome prova Estero                  |                                                                              |                                   |            |   |
| Codice Fiscale 1313123123                    |                                                                              | Data di nascita                   | 09/11/2009 |   |
| Luogo di nascita:                            |                                                                              |                                   |            |   |
| Nazione ESTERO .                             |                                                                              | Regione                           |            | ¥ |
| Provincia                                    |                                                                              | Comune                            | [          |   |
| Sede Amministrativa                          |                                                                              |                                   |            |   |
| La Sede Amministrativa coincide con la Sede  | Legale :                                                                     |                                   |            |   |
| C Si 💿 No                                    |                                                                              |                                   |            |   |
| Nazione KYRGYZSTAN                           | •                                                                            |                                   |            |   |
| Regione                                      |                                                                              |                                   |            |   |
| Provincia                                    | T                                                                            |                                   |            |   |
| Comune                                       |                                                                              |                                   |            |   |
| Indirizzo ffsdfsdf                           |                                                                              |                                   |            |   |
| Civico 334                                   |                                                                              |                                   |            |   |
| Сар                                          |                                                                              |                                   |            |   |
| EGIME FISCALE                                | dicità, esattezza e completezza di qual<br>fase di registrazione ? 🔿 Si 💿 No | nto dichiarato è del soggetto dic | hiarante.  |   |
| oggetto con partita IVA                      | SI                                                                           |                                   |            |   |
| ipo IVA                                      | Fattura con IVA                                                              |                                   | ~          |   |
| ipo IVA per emissione fatture GSE            | Fattura con IVA                                                              | ~                                 |            |   |
| ndicazioni Ex art.2250 Codice Civile         |                                                                              |                                   |            |   |
| ° registro imprese di                        | N.R.E.                                                                       | A. Capitale So                    | ociale     |   |
| 23 LC                                        | 2                                                                            | 245                               |            |   |
| ocietà con socio unico 💿 SI 🛛 NO             | Nomi                                                                         | nativo Socio                      |            |   |
| ocietà in 🗌 Liquidazione                     | ✓ Normale Attività                                                           |                                   |            |   |
|                                              |                                                                              |                                   |            |   |

| Riferimento: | Versione: 1.4.4 | Creato: 28/09/2011 |
|--------------|-----------------|--------------------|
|              |                 | nag 12 di 20       |

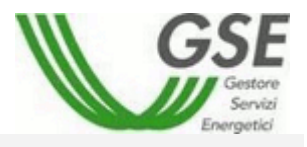

| TI REFERENTE COMUNICAZIONI                                                          |                                          |           |                         |  |  |  |  |
|-------------------------------------------------------------------------------------|------------------------------------------|-----------|-------------------------|--|--|--|--|
| Referente generico                                                                  |                                          |           |                         |  |  |  |  |
| Nome                                                                                | generico                                 | Cognome   | Referente               |  |  |  |  |
| Telefono                                                                            | 111111111112                             | Cellulare | 2222222222223           |  |  |  |  |
| Fax                                                                                 | 333333333334                             | Email     | generico@email.it       |  |  |  |  |
| Referente amministrativo                                                            |                                          |           |                         |  |  |  |  |
| <br>Il referente amministrativo è uguale a quello generico :        ⊙ Si       ⊗ No |                                          |           |                         |  |  |  |  |
| Nome                                                                                | Amministrativo                           | Cognome   | Referente               |  |  |  |  |
| Telefono                                                                            | 11111111111111111                        | Cellulare | 2222222222222222        |  |  |  |  |
| Fax                                                                                 | 3333333333333333                         | Email     | Amministrativo@email.it |  |  |  |  |
| Referente contrattuale                                                              |                                          |           |                         |  |  |  |  |
| Il referente contrattuale                                                           | e è uguale a quello generico : 🔵 SI 💿 NG | 0         |                         |  |  |  |  |
| Nome                                                                                | contrattuale                             | Cognome   | Referente               |  |  |  |  |
| Telefono                                                                            | 11111111111111                           | Cellulare | 22222222222             |  |  |  |  |
| Fax                                                                                 | 333333333333333                          | Email     | contrattuale@email.it   |  |  |  |  |
| Referente misure                                                                    |                                          |           |                         |  |  |  |  |
| Il referente Misure è ugu                                                           | uale a quello generico : 🔘 SI 💿 NO       |           |                         |  |  |  |  |
| Nome                                                                                | misure                                   | Cognome   | Referente               |  |  |  |  |
| Telefono                                                                            | 1111111111111                            | Cellulare | 22222222222             |  |  |  |  |
| Fax                                                                                 | 3333333333333                            | Email     | misure@email.it         |  |  |  |  |
|                                                                                     |                                          |           |                         |  |  |  |  |
| ro da specificare :                                                                 |                                          |           | ×                       |  |  |  |  |
|                                                                                     |                                          | Salva     |                         |  |  |  |  |

La tabella presenta la possibilità di inserire i Dati Amministrativi (Rappresentante Legale e Sede Amministrativa) e dati relativi ai Referenti per le Comunicazioni.

Nella tabella è possibile indicare l'eventuale coincidenza dei dati del Rappresentante Legale o della Sede Amministrativa con i dati indicati in fase di registrazione.

I Dati Amministrativi saranno visibili solo per i "Soggetti Giuridici".

La tabella presenta la possibilità di scegliere il Regime Fiscale.

Nella tabella è possibile indicare l'eventuale coincidenza con i dati indicati in fase di registrazione. Se il regime fiscale è "speciale" sarà possibile scaricare i documenti tipo IVA come in figura:

| REGIME FISCALE ②<br>La responsabilità esclus<br>Il regime fiscale coincide                       | <b>siva in merito alla v</b><br>con quello indicato | Documenti tipi IVA   |                                            |                         |                     |
|--------------------------------------------------------------------------------------------------|-----------------------------------------------------|----------------------|--------------------------------------------|-------------------------|---------------------|
| Soggetto con partita IVA                                                                         |                                                     | SI                   |                                            |                         | produttori agricoli |
| Tipo IVA                                                                                         |                                                     | Autofattura produtto | ri agricoli ex art. 34 comma 6 dı          | pr 633/72 💌             |                     |
| Tipo IVA per emissione fa                                                                        | tture GSE                                           | Fattura con IVA      | *                                          |                         |                     |
| Indicazioni Ex art.2250 C<br>Nº registro imprese<br>523<br>Società con socio unico<br>Società in | iodice Civile<br>di<br>LC<br>SI ONO<br>Liquidazione | e 🗹 Normale Attivi   | N.R.E.A.<br>2<br>Nominativo Socio<br>PIPPO | Capitale Sociale<br>245 |                     |

| Riferimento: | Versione: 1.4.4 | Creato: 28/09/2011 |
|--------------|-----------------|--------------------|
|              | -               |                    |

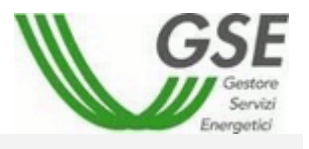

E' necessario inserire i dati del referente generico e del referente amministrativo. Se il referente contrattuale e/o quello misure coincidono con il referente generico, i dati verranno automaticamente completati selezionando "SI" sui pulsanti di scelta. Se i referenti non coincidono, dovranno essere inseriti negli appositi campi. Una volta completati tutti i dati, sarà possibile salvarli all'interno del sistema.

## 3.2.5 Invio Documenti

Durante l'inserimento dei dati impianto, alla sezione Misure e caratteristiche AdM (Apparecchiature di Misura), è possibile scaricare:

- un modulo relativo ai dati dell' AdM;
- un esempio di modulo precompilato;
- una guida alla compilazione.

Questa possibilità è offerta unicamente nel caso in cui le voci <AdM nella titolarità del produttore> e <AdM tele leggibile> siano valorizzate a "Si".

Il sistema offre anche la possibilità di selezionare le opzioni <AdM rileva energia immessa a livello orario> e <Numero delle AdM nella titolarità del produttore>.

| idM nella titolarità del produttore            | si 💌 | AdM teleleggibile Si 💌                                                                                                    |
|------------------------------------------------|------|----------------------------------------------------------------------------------------------------|
| AdM rileva energia immessa a livello<br>orario | si 🔽 | Scarica modulo excel         (E' necessario inviare il documento nella sezione upload)         Scarica esempio di modulo compilato         Scarica guida alla compilazione |
| Numero delle AdM nella titolarità del          | 1 🗸  |                                                                                                    |

Una volta scaricato e compilato il modulo sarà possibile inviarlo nella sezione "Invio Documenti"

| Riferimento: | Versione: 1.4.4 | Creato: 28/09/2011 |
|--------------|-----------------|--------------------|
|              |                 | nor 11 di 20       |

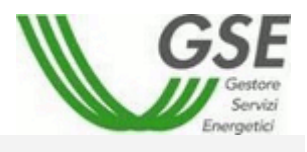

| Censimp                  | 1. Dati impianto               | 2. Dati commerciali                | 3. Dati comunicazioni       | 4. Invio Documenti              | 5. Conferma           | 6. Modulistica         |
|--------------------------|--------------------------------|------------------------------------|-----------------------------|---------------------------------|-----------------------|------------------------|
| o Documenti              |                                |                                    | * Attenzione: sarà necessar | io caricare eventuali documenti | contenenti più pagine | su di un unico file po |
| Obbligatorio per la conf | erma della convenzione         |                                    |                             |                                 |                       |                        |
| *<br>M Dichiarazione     | Sostitutiva di Atto Notorio    |                                    |                             |                                 |                       |                        |
| Caricato: 🗙              |                                |                                    | Ø <u>Carica</u>             |                                 |                       |                        |
| *<br>The schema unifil   | are dell'impianto              |                                    |                             |                                 |                       |                        |
| Caricato: 🗙              |                                |                                    | Ø <u>Carica</u>             |                                 |                       |                        |
| Regolamento              | di Esercizio del Gestore di F  | Rete o Verbale di Intervento su Gr | uppo di Misura              |                                 |                       |                        |
| Caricato: 🗙              |                                |                                    | Ø <u>Carica</u>             |                                 |                       |                        |
| 📆 Altra Docume           | entazione                      |                                    |                             |                                 |                       |                        |
| Caricato: 🗙              |                                |                                    | Ø <u>Carica</u>             |                                 |                       |                        |
| * Documento d            | 'identità in corso di validità |                                    |                             |                                 |                       |                        |
| Caricato: 🗙              |                                |                                    | @ Carica                    |                                 |                       |                        |

In questa pagina sarà possibile inviare il modulo precedentemente menzionato oppure visionare i file eventualmente già inviati.

Sarà inoltre possibile fare l'upload di ogni tipo di file purché la dimensione del file stesso sia inferiore a 1 MB (Mega Byte).

I documenti contrassegnati da \* sono obbligatori per la conferma della convenzione.

Per poter caricare un determinato documento è necessario premere su <u>Carica</u>, dopodiché bisogna selezionare il file da inviare, inserire eventuali note, e premere su <u>Carica File</u>.

È possibile chiudere la sezione Gestione Allegati premendo su Chiudi.

In caso di invio del documento "Dichiarazione Sostitutiva di Atto Notorio" sarà possibile scaricare la dichiarazione sostitutiva di atto notorio da firmare e caricare tramite la maschera di caricamento.

| Censimp                                                                                                    | 1. Dati impianto                | 2. Dati commerciali                | 3. Dati comunio                 | azioni 4. Ir       | vio Documenti             | 5. Conferma             | 6. Modulistica         |
|----------------------------------------------------------------------------------------------------|---------------------------------|------------------------------------|---------------------------------|--------------------|---------------------------|-------------------------|------------------------|
| Documenti                                                                                                    |                                 |                                    | * Attenzione: sara              | necessario caricar | e eventuali documenti     | contenenti più pagine   | su di un unico file pd |
| Obbligatorio per la con                                                                                                    | ferma della convenzione         |                                    |                                 | 0                  |                           |                         | 01                     |
| t Dichiarazion                                                                                                    | e Sostitutiva di Atto Notorio   |                                    |                                 | Gestione Allegati  | niarazione Sostitutiva di | Atto Notorio            | PDF                    |
| Caricato: 🖋                                                                                                    |                                 | ⊜ <u>Elimina</u> ∣ d               | 🖉 <u>Carica</u>   📻 <u>Vedi</u> |                    |                           |                         |                        |
| *<br>📆 Schema unifi                                                                                                    | lare dell'impianto              |                                    |                                 |                    | Stampa Dichiaraa          | ione Sostitutiva di Att | Notorio                |
| Caricato: 🗙                                                                                                    |                                 |                                    | @ <u>Carica</u>                 |                    | Formati ammes             | si = PDF (Max 1000 KE   | <u>3)</u>              |
| Regolamento                                                                                                    | di Esercizio del Gestore di R   | lete o Verbale di Intervento su Gr | ruppo di Misura                 | Nome file          |                           | Browse                  |                        |
| Caricato: 🗙                                                                                                    |                                 |                                    | @ <u>Carica</u>                 | Note               |                           |                         | <u>^</u>               |
| 📆 Altra Docum                                                                                                    | entazione                       |                                    |                                 |                    | C                         | arica File              |                        |
| Caricato: 🗙                                                                                                    |                                 |                                    | P Carica                        |                    |                           |                         |                        |
| Magazina de la comento de la comento de la comenta de la comenta de la c | l'identità in corso di validità |                                    |                                 |                    |                           |                         |                        |
| Caricato: X                                                                                                    |                                 |                                    | I @ Carica I                    |                    |                           |                         |                        |

Sarà possibile visualizzare i file caricati premendo su Vedi.

Eventuali documenti inviati erroneamente potranno essere eliminati premendo su Elimina.

| Riferimento: | Versione: 1.4.4 | Creato: 28/09/2011 |
|--------------|-----------------|--------------------|
|              |                 | nog 15 di 20       |

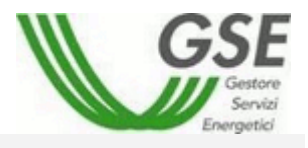

## 3.2.6 Conferma

Accedendo alla sezione "Conferma" verrà presentato un riepilogo dell'avvenuto inserimento di tutti i dati necessari e, in caso positivo, si potrà confermare l'intera operazione.

| CONFERMA         Per confermare la convenzione è necessario aver inserito tutte le informazioni necessarie         Riepilogo informazioni inserite :         Sezione " Dati Anagrafici Operatore " :                                                                                                    | Censimp               | 1. Dati impianto               | 2. Dati commerciali                 | 3. Dati comunicazioni     | 4. Invio Documenti                  | 5. Conferma            | 6. Modulistica |
|----------------------------------------------------------------------------------------------------|-----------------------|--------------------------------|-------------------------------------|---------------------------|-------------------------------------|------------------------|----------------|
| Per confermare la converzione è necessario aver inserito tutte le informazioni necessario         Riepitogo informazioni inserite :         Sezione " Dati Anagrafici Operatore ":                                                                                                    | ONFERMA               |                                |                                     |                           |                                     |                        |                |
| Riepilogo informazioni inserite :                                                                                                    | Per confermare la co  | onvenzione è necessario aver i | nserito tutte le informazioni neces | sarie                     |                                     |                        |                |
| Sezione " Dati Anagrafici Operatore ":       ATTENZIONE: i dati inserti in fase di registrazione non sono completi!         Sezione " Dati Generali ":       Image: Completi I dati inserti in fase di registrazione non sono completi!         Sezione " Dati impianto ":       Image: Completi I dati inserti in fase di registrazione non sono completi!         Sezione " Dati impianto ":       Image: Completi I dati inserti in fase di registrazione non sono completi!         Sezione " Dati commerciali":       Image: Completi I dati inserti in fase di registrazione non sono completi!         Sezione " Dati commerciali":       Image: Completi I dati inserti I dati inserti I dati I dati                                                                                                    | Riepilogo informazio  | ni inserite :                  |                                     |                           |                                     |                        |                |
| Sezione " Dati Generali ":     Image: Comparison of the section of the section of the | Sezione " Dati Anagra | fici Operatore " :             |                                     | \Lambda ATTENZION         | E: i dati inseriti in fase di regis | trazione non sono comp | leti!          |
| Sezione " Dati impianto ":Impianto "Sezione " Dati commerciali":Impianto "Sezione " Dati communicazioni ":Impianto "Sezione " Invio Documenti Obbligatori ":Impianto "                                                                                                    | Sezione " Dati Genera | ali " :                        |                                     |                           |                                     |                        |                |
| Sezione " Dati commerciali":     Image: Commerciali"       Sezione " Dati comunicazioni ":     Image: Commerciali"       Sezione " Invio Documenti Obbligatori ":     Image: Commerciali Commerciali"                                                                                                    | Sezione " Dati impian | to " :                         |                                     |                           |                                     |                        |                |
| Sezione " Dati comunicazioni ":     X       Sezione " Invio Documenti Obbligatori ":     X                                                                                                    | Sezione " Dati commo  | erciali" :                     |                                     |                           |                                     |                        |                |
| Sezione "Invio Documenti Obbligatori ": X                                                                                                    | Sezione " Dati comun  | icazioni " :                   |                                     | X                         |                                     |                        |                |
|                                                                                                    | Sezione " Invio Docun | nenti Obbligatori " :          |                                     | X                         |                                     |                        |                |
|                                                                                                    |                       |                                |                                     |                           |                                     |                        |                |
|                                                                                                    |                       |                                |                                     | Conferma dati Convenzione |                                     |                        |                |

## 3.2.7 Modulistica

Questa scheda permette di:

- 1. visualizzare la convenzione per intero;
- 2. accettarne il contenuto;
- 3. stampare la Dichiarazione di Accettazione da inviare a GSE tramite caricamento da portale.

Il pulsante per accedere alla scheda verrà abilitato solo dopo che l'istanza è stata ACCETTATA da GSE.

|                         | Censimp                                                  | 1. Dati impianto                                                                                    | 2. Dati commerciali                                                                                       | 3. Dati comunicazioni                                                                  | 4. Invio Documenti                                                 | 5. Conferma                                    | 6. Modulistica                               |
|-------------------------|----------------------------------------------------------|----------------------------------------------------------------------------------------------------|----------------------------------------------------------------------------------------------------|----------------------------------------------------------------------------------------|--------------------------------------------------------------------|------------------------------------------------|----------------------------------------------|
| MODU                    |                                                          |                                                                                                    |                                                                                                    |                                                                                        |                                                                    |                                                |                                              |
| Ques                    | ta funzione perm                                         | nette di stampare la copia del                                                                      | la dichiarazione di accettazione.                                                                         | La dichiarazione di accettazion                                                        | e, unitamente a una fotocopia                                      | di un documento di r                           | riconoscimento in corso di                   |
| valid                   | ita', dovranno es                                        | sere sottoscritti e inviati al G                                                                    | SE.                                                                                                    |                                                                                        |                                                                    |                                                |                                              |
| Si pr                   | oceda alle seguer                                        | nti attivita':                                                                                      |                                                                                                    |                                                                                        |                                                                    |                                                |                                              |
| 1) CI                   | ccare sul pulsant                                        | te "Accettazione":                                                                                  |                                                                                                    |                                                                                        |                                                                    |                                                |                                              |
| 2) Ve                   | rificare la corret                                       | tezza dei dati riportati, selez                                                                     | ionare il campo "accetto" (posto                                                                          | in basso a destra) e salvare;                                                          |                                                                    |                                                |                                              |
| 3) CI                   | iccare sul pulsant                                       | te "Stampa copia per il GSE";                                                                       |                                                                                                    |                                                                                        |                                                                    |                                                |                                              |
| 4) So                   | ttoscrivere la dio                                       | chiarazione di accettazione in                                                                      | ogni sua parte;                                                                                           |                                                                                        |                                                                    |                                                |                                              |
| 5) So                   | ttoscrivere ed al                                        | legare ai precedenti documer                                                                        | ti una fotocopia del documento (                                                                          | di riconoscimento dell'USSP;                                                           |                                                                    |                                                |                                              |
| 6) Inv                  | viare in busta chi                                       | usa (raccomandata A/R) all'inc                                                                      | firizzo: Gestore dei Servizi Elettr                                                                       | ici GSE S.p.a., viale Maresciallo                                                      | Pilsudski, 92, 00197 Roma                                          |                                                |                                              |
| Le su<br>(puls<br>(puls | iddette operazio<br>ante "Stampa cop<br>ante "Stampa cop | ni potranno essere effettuate<br>ia per GSE"). Il GSE, a seguito<br>ia personale"), riportante la f | dopo l'accettazione della conver<br>del ricevimento della documenta<br>irma digitalizzata del Legale rapp | zione da parte del GSE e la con<br>azione di cui ai precedenti punt<br>resentante GSE. | seguente abilitazione della fu<br>i, abilitera' l'USSP alla stampa | nzionalità di stampa c<br>di una propria copia | della copia convenzione<br>della convenzione |
|                         |                                                          |                                                                                                    | Visualizza Conve                                                                                          | enzione Stampa copia                                                                   | Operatore                                                          |                                                |                                              |

Premendo il pulsante [Visualizza Convenzione] si visualizzerà l'anteprima della convenzione.

| Riferimento: | Versione: 1.4.4 | Creato: 28/09/2011 |
|--------------|-----------------|--------------------|
|              |                 | pag. 16 di 38      |

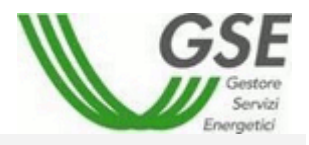

|                                                                                                    |                                                                                                    | ≡<br>e Esi    |
|----------------------------------------------------------------------------------------------------|----------------------------------------------------------------------------------------------------|---------------|
| CONVENZIONE PER IL RITIRO DELL'ENERGIA ELETTRIC/<br>LEGGE N. 239/04                                                                                                    | A DI CUI ALL'ARTICOLO 13, COMMI 3 E 4, DEL DECRETO LEGISLATIVO N. 387/03 E ALL'ART. 1, COMMA 41 DELLA                                                                                                    |               |
|                                                                                                    | NUMERO ISTANZA:                                                                                                    | <u>iece</u> s |
|                                                                                                    | Con la presente Convenzione                                                                                                    |               |
| l Gestore del Servizi Energetici - GSE S.p.A. (di seguito C<br>n. 97487/99 del Registro delle Imprese di Roma, CF e Pa<br>Dperativa del GSE, giusta procura rilasciata dall'Amministr    | SE), con sede in Viale M.llo Pilsudski, 92, 00197 Roma, capitale sociale di € 26.000.000, interamente versato, iscritta al<br>rtita IVA 05754381001, nella persona dell'Ing. Gerardo Montanino, in qualità di Direttore pro tempore della Divisione<br>atore Delegato in data 14 luglio 2009 rep.90883                   | di            |
|                                                                                                    | e                                                                                                    |               |
| con sede in <b>entry of the second second second second second second second second second second second second s</b>                                                                    | , Partita IVA rappresentata da nato a nato a concernita da concernita da nato a concernita da nato a concernita                                                                                                    |               |
| nel seguito, singolarmente o congiuntamente, anche deno                                                                                                    | minati la Parte o le Parti,                                                                                                    |               |
|                                                                                                    | premesso che                                                                                                    |               |
| <ul> <li>il decreto legislativo 29 dicembre 2003, n. 387 (c<br/>AEEG) determina le modalità per il ritiro dell'ener</li> <li>la legge 23 agosto 2004, n. 239 (di seguito l. 2</li> </ul> | ti seguito d.lgs 387/03), all'articolo 13, commi 3 e 4, prevede che l'Autorità per l'energia elettrica e il gas (di seguito<br>gia elettrica, con riferimento a condizioni economiche di mercato;<br>39/04) all'art. 1, comma 41, prevede che l'AEEG determina le modalità per il ritiro dell'energia elettrica, facendo |               |
| <ul> <li>I'AEEG, con propria delibera n. 280/07, ha definito<br/>d.les 387/03 e all'art. 1, comma 41 della l. 239/04:</li> </ul>                                                         | le modalità e le condizioni tecnico-economiche per il ritiro dell'energia elettrica di cui all'articolo 13, commi 3 e 4 del                                                                                                    |               |

Premendo su il l'utente verrà portato automaticamente in fondo al documento. Premendo su verrà chiusa la visualizzazione del documento.

Dopo aver preso visione dei dati inseriti e verificato la veridicità di essi, l'utente premerà su e poi sul pulsante [Salva] presenti in fondo al documento.

Dopo il salvataggio sarà possibile premere sul pulsante [Stampa Dichiarazione di Accettazione] per stampare la Dichiarazione di Accettazione.

Il pulsante [Stampa copia Operatore] permette di visualizzare in formato Pdf la convenzione firmata dal GSE e sarà attivo nel momento in cui l'istanza verrà ATTIVATA.

#### N.B.

Mentre nella precedente modalità la richiesta delle misure ai gestori di rete e la conseguente valorizzazione dell'energia immessa in rete partiva dall'attivazione dell'istanza, nella nuova procedura dematerializzata tale richiesta si sposta al momento dell'attivazione della convenzione quando l'intero iter sarà formalizzato.

|              | -               | -                  |
|--------------|-----------------|--------------------|
| Riferimento: | Versione: 1.4.4 | Creato: 28/09/2011 |

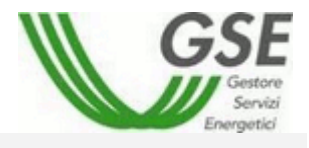

| Censimp                                 | 1. Dati impianto                  | 2. Dati commerciali                 | 3. Dati comunicazioni             | 4. Invio Documenti               | 5. Conferma            | 6. Modulistica            |
|-----------------------------------------|-----------------------------------|-------------------------------------|-----------------------------------|----------------------------------|------------------------|---------------------------|
| DULISTICA                               |                                   |                                     |                                   |                                  |                        |                           |
| uesta funzione per                      | mette di stampare la copia del    | la dichiarazione di accettazione.   | La dichiarazione di accettazione  | e, unitamente a una fotocopia    | di un documento di i   | riconoscimento in corso d |
| alidita', dovranno e                    | ssere sottoscritti e inviati al G | SE.                                 |                                   |                                  |                        |                           |
| i proceda alle segu                     | enci accivica.                    |                                     |                                   |                                  |                        |                           |
| ) Cliccare sul pulsa                    | nte "Accettazione";               |                                     |                                   |                                  |                        |                           |
| ) Verificare la corre                   | ettezza dei dati riportati, selez | ionare il campo "accetto" (posto i  | in basso a destra) e salvare;     |                                  |                        |                           |
| <ol><li>Cliccare sul pulsa</li></ol>    | nte "Stampa copia per il GSE";    |                                     |                                   |                                  |                        |                           |
| 4) Sottoscrivere la d                   | ichiarazione di accettazione in   | ogni sua parte;                     |                                   |                                  |                        |                           |
| 5) Sottoscrivere ed a                   | allegare ai precedenti documer    | iti una fotocopia del documento o   | di riconoscimento dell'USSP;      |                                  |                        |                           |
| <ol> <li>Inviare in busta cl</li> </ol> | niusa (raccomandata A/R) all'inc  | lirizzo: Gestore dei Servizi Elettr | ici GSE S.p.a., viale Maresciallo | Pilsudski, 92, 00197 Roma        |                        |                           |
| Le suddette operazi                     | oni potranno essere effettuate    | dopo l'accettazione della conven    | zione da parte del GSE e la con   | seguente abilitazione della fu   | nzionalità di stampa d | della copia convenzione   |
| (pulsante "Stampa co                    | pia per GSE"). Il GSE, a seguito  | del ricevimento della documenta     | azione di cui ai precedenti punt  | i, abilitera' l'USSP alla stampa | di una propria copia   | della convenzione         |
| (pulsante "Stampa co                    | pia personale"), riportante la f  | irma digitalizzata del Legale rapp  | resentante GSE.                   |                                  |                        |                           |
|                                         |                                   |                                     |                                   |                                  |                        |                           |
|                                         |                                   |                                     |                                   |                                  |                        |                           |
|                                         |                                   | Stampa Dichiarazione d              | di Accettazione Sta               | mag conig Onergiore              |                        |                           |

## 3.2.8 Convenzioni Esistenti

Dalla voce di Menù "Convenzioni" è possibile accedere alla maschera di "Convenzioni Esistenti" dove verrà presentato un riepilogo di tutte le convenzioni create dall'utente:

| ametri di ricerca                                                                                                    |                                                                                                    |                 |               |                                                                                                    |                                                                                                    |                                                                                                    |  |
|----------------------------------------------------------------------------------------------------|----------------------------------------------------------------------------------------------------|-----------------|---------------|----------------------------------------------------------------------------------------------------|----------------------------------------------------------------------------------------------------|----------------------------------------------------------------------------------------------------|--|
| mero Istanza                                                                                                    |                                                                                                    |                 |               |                                                                                                    |                                                                                                    |                                                                                                    |  |
| odice impianto                                                                                                    |                                                                                                    |                 |               |                                                                                                    |                                                                                                    |                                                                                                    |  |
| tato Istanza                                                                                                    | Tutti                                                                                                    | ~               |               |                                                                                                    |                                                                                                    |                                                                                                    |  |
| ipo Incentivazione                                                                                                    | Tutti                                                                                                    | *               |               |                                                                                                    |                                                                                                    |                                                                                                    |  |
|                                                                                                    |                                                                                                    |                 |               |                                                                                                    |                                                                                                    |                                                                                                    |  |
| ati —                                                                                                    |                                                                                                    |                 |               |                                                                                                    |                                                                                                    |                                                                                                    |  |
| ati Numero Ista                                                                                                    | iza Stato                                                                                                    | Codice Impianto | Nome Impianto | Tipo Incentivazione                                                                                                    |                                                                                                    |                                                                                                    |  |
| Numero Istan                                                                                                    | iza Stato                                                                                                    | Codice Impianto | Nome Impianto | Tipo Incentivazione<br>RITIRO DEDICATO                                                                                                    |                                                                                                    |                                                                                                    |  |
| Numero Istan<br>Dettagi<br>Dettagi                                                                                                    | IZA Stato<br>INVIATA<br>ATTIVA                                                                                                    | Codice Impianto | Nome Impianto | Tipo Incentivazione<br>RITIRO DEDICATO<br>TARIFFA ONNICOMPRENSIVA                                                                                                    | Variazione Dati Bancari                                                                                                    | <u>Cambio Titolarità</u>                                                                                                    |  |
| ati<br>Dettagi<br>Dettagi<br>Dettagi                                                                                                    | IZA Stato<br>INVIATA<br>ATTIVA<br>ATTIVA                                                                                                    | Codice Impianto | Nome Impianto | Tipo Incentivazione<br>RITIRO DEDICATO<br>TARIFFA ONNICOMPRENSIVA<br>TARIFFA ONNICOMPRENSIVA                                                                                                    | <u>Variazione Dati Bancari</u><br>Variazione Dati Bancari                                                                                                    | <u>Cambio Titolarità</u><br><u>Cambio Titolarità</u>                                                                                                    |  |
| ati<br>Dettagi<br>Dettagi<br>Dettagi                                                                                                    | za Stato<br>INVIATA<br>ATTIVA<br>ATTIVA<br>ATTIVA                                                                                                    | Codice Impianto | Nome Impianto | Tipo Incentivazione<br>RTIRO DEDICATO<br>TARIFFA ONNICOMPRENSIVA<br>TARIFFA ONNICOMPRENSIVA<br>TARIFFA ONNICOMPRENSIVA                                                                                                    | Variazione Dati Bancari<br>Variazione Dati Bancari<br>Variazione Dati Bancari                                                                                                    | <u>Cambio Titolarità</u><br><u>Cambio Titolarità</u><br><u>Cambio Titolarità</u>                                                                                                    |  |
| ati Numero Istar<br>Dettagi<br>Dettagi<br>Dettagi<br>Dettagi<br>Dettagi                                                                                                    | IZA Stato<br>INVIATA<br>ATTIVA<br>ATTIVA<br>ATTIVA<br>ATTIVA                                                                                                    | Codice Impianto | Nome Impianto | Tipo Incentivazione<br>RITIRO DEDICATO<br>TARIFFA ONNICOMPRENSIVA<br>TARIFFA ONNICOMPRENSIVA<br>TARIFFA ONNICOMPRENSIVA                                                                                                    | Variazione Dati Bancari<br>Variazione Dati Bancari<br>Variazione Dati Bancari<br>Variazione Dati Bancari                                                                                  | <u>Cambio Titolarità</u><br><u>Cambio Titolarità</u><br><u>Cambio Titolarità</u><br><u>Cambio Titolarità</u>                                                                                     |  |
| Ati<br>Dettaqi<br>Dettaqi<br>Dettaqi<br>Dettaqi<br>Dettaqi<br>Dettaqi<br>Dettaqi<br>Dettaqi                                                                                                    | Iza         Stato           INVIATA         ATTIVA           ATTIVA         ATTIVA           ATTIVA         ATTIVA           ATTIVA         ATTIVA                                                                | Codice Impianto | Nome Impianto | Tipo Incentivazione<br>RITIRO DEDICATO<br>TARIFA ONNICOMPRENSIVA<br>TARIFA ONNICOMPRENSIVA<br>TARIFA ONNICOMPRENSIVA<br>TARIFA ONNICOMPRENSIVA                                                                               | Variazione Dati Bancari<br>Variazione Dati Bancari<br>Variazione Dati Bancari<br>Variazione Dati Bancari<br>Variazione Dati Bancari                                                       | <u>Cambio Titolarità</u><br><u>Cambio Titolarità</u><br><u>Cambio Titolarità</u><br><u>Cambio Titolarità</u><br><u>Cambio Titolarità</u>                                                         |  |
| ati<br>Dettaqi<br>Dettaqi<br>Dettaqi<br>Dettaqi<br>Dettaqi<br>Dettaqi<br>Dettaqi<br>Dettaqi<br>Dettaqi<br>To 100015                                                                                                    | za         Stato           INVIATA            ATTIVA            ATTIVA            ATTIVA            ATTIVA            ATTIVA            ATTIVA            ATTIVA            ATTIVA            ATTIVA              | Codice Impianto | Nome Impianto | Tipo Incentivazione<br>RITRO DEDICATO<br>TARIFFA ONNICOMPRENSIVA<br>TARIFFA ONNICOMPRENSIVA<br>TARIFFA ONNICOMPRENSIVA<br>TARIFFA ONNICOMPRENSIVA<br>TARIFFA ONNICOMPRENSIVA                                                 | Variazione Dati Bancari<br>Variazione Dati Bancari<br>Variazione Dati Bancari<br>Variazione Dati Bancari<br>Variazione Dati Bancari<br>Variazione Dati Bancari                            | <u>Cambio Titolarità</u><br><u>Cambio Titolarità</u><br><u>Cambio Titolarità</u><br><u>Cambio Titolarità</u><br><u>Cambio Titolarità</u>                                                         |  |
| ati                                                                                                    | za         Stato           INVIATA         ATTIVA           ATTIVA         ATTIVA           ATTIVA         ATTIVA           ATTIVA         ATTIVA           ATTIVA         ATTIVA           ATTIVA         ATTIVA | Codice Impianto | Nome Impianto | Tipo Incentivazione<br>RITIRO DEDICATO<br>TARIFFA ONNICOMPRENSIVA<br>TARIFFA ONNICOMPRENSIVA<br>TARIFFA ONNICOMPRENSIVA<br>TARIFFA ONNICOMPRENSIVA<br>TARIFFA ONNICOMPRENSIVA<br>TARIFFA ONNICOMPRENSIVA                     | Variazione Dati Bancari<br>Variazione Dati Bancari<br>Variazione Dati Bancari<br>Variazione Dati Bancari<br>Variazione Dati Bancari<br>Variazione Dati Bancari<br>Variazione Dati Bancari | <u>Cambio Titolarità</u><br><u>Cambio Titolarità</u><br><u>Cambio Titolarità</u><br><u>Cambio Titolarità</u><br><u>Cambio Titolarità</u><br><u>Cambio Titolarità</u><br><u>Cambio Titolarità</u> |  |
| Ati<br>Dettagi<br>Dettagi<br>Dettagi<br>Dettagi<br>Dettagi<br>Dettagi<br>Dettagi<br>Dettagi<br>Dettagi<br>Dettagi<br>Dettagi<br>Dettagi<br>Dettagi<br>Dettagi<br>Dettagi<br>Dettagi<br>Dettagi<br>Dettagi<br>Dettagi<br>Dettagi<br>Dettagi<br>Dettagi<br>Dettagi<br>Dettagi | Za         Stato           NVIATA         ATTIVA           ATTIVA         ATTIVA           ATTIVA         ATTIVA           ATTIVA         ATTIVA           ATTIVA         ATTIVA           NTTIVA         ATTIVA  | Codice Impianto | Nome Impianto | Tipo Incentivazione<br>RITIRO DEDICATO<br>TARIFA ONNICOMPRENSIVA<br>TARIFA ONNICOMPRENSIVA<br>TARIFA ONNICOMPRENSIVA<br>TARIFA ONNICOMPRENSIVA<br>TARIFA ONNICOMPRENSIVA<br>TARIFA ONNICOMPRENSIVA<br>TARIFA ONNICOMPRENSIVA | Variazione Dati Bancari<br>Variazione Dati Bancari<br>Variazione Dati Bancari<br>Variazione Dati Bancari<br>Variazione Dati Bancari<br>Variazione Dati Bancari                            | Cambio Titolarità<br>Cambio Titolarità<br>Cambio Titolarità<br>Cambio Titolarità<br>Cambio Titolarità<br>Cambio Titolarità<br>Cambio Titolarità                                                  |  |

1 <u>2 3 4 5 6 7 8 9 10 ...</u>

In questa maschera è possibile, attraverso dei campi di ricerca quali <Numero Istanza>, <Codice Impianto> e <Stato Istanza>, visualizzare la lista di istanze/convenzioni di pertinenza dell'Utente, dove viene riportato il Numero dell'Istanza, lo Stato di avanzamento della pratica, il Codice e il Nome dell'Impianto associato.

Attraverso il tasto [Dettagli] è possibile accedere a tutti i dati inseriti dall'Utente e per alcuni è consentita la modifica, attraverso le pagine spiegate nel capitolo precedente.

Cliccando sul pulsante [Variazione dati bancari] è possibile variare l'iban per l'accredito dei pagamenti.

Cliccando sul pulsante [Cambio Titolarità] è possibile accedere alla sezione di richiesta trasferimento titolarità per la convenzione selezionata.

| Riferimento: | Versione: 1.4.4 | Creato: 28/09/2011 |
|--------------|-----------------|--------------------|
|              |                 | pag. 18 di 38      |

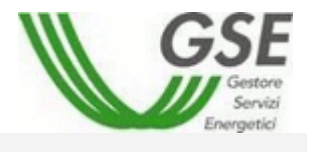

Tramite il pulsante [Scarica Dettagli] sarà possibile scaricare un file .csv contenente il dettaglio di tutte le istanze presenti.

La funzionalità di "Elenco file inviati" inoltre, permette di scaricare un file .csv che contiene la lista di tutti i file inviati.

#### 3.2.9 Richiesta di conguaglio prezzi di cessione a Tariffa Onnicomprensiva

Solo sulle convenzioni già attive si potrà scaricare nella scheda n. 4 Invia Documenti, il modulo di richiesta di conguaglio a tariffa onnicomprensiva che si dovrà compilare e caricare nella stessa maschera insieme alle foto di targa dei generatori.

| emo nuova istanza - Microsoft Internet Explorer provided by | USE S. p.a.                                 |                                                                |             |
|-------------------------------------------------------------|---------------------------------------------|----------------------------------------------------------------|-------------|
| //gwacol.gsel.it/RIDCOL_UI/frm3405_NuovaIstanza.aspx        |                                             | Serrore certificato                                            | 2           |
| ica Visualizza Preferiti Strumenti ?                        |                                             |                                                                |             |
| SE Valutazione Cambio Titolarità                            | Inserimento nuova istanza X Pagina vuota    |                                                                | Strumenti • |
|                                                             | 2. Dad commercial 5. Dad commercial         | . The becamenta of contential of modulistica                   | _           |
| Invio Documenti                                             | * Attenzione: sarà necessario caricare even | ntuali documenti contenenti più pagine su di un unico file pdf |             |
| * Obbligatorio per la conferma della convenzione            |                                             |                                                                |             |
| *                                                           |                                             |                                                                |             |
| Disciplinare di Concessione di derivazione del              | le acque per usi idroelettrici              |                                                                |             |
| ×_                                                          |                                             |                                                                |             |
| Dichiarazione Sostitutiva di Atto Notorio                   | 1 April 1                                   |                                                                |             |
| Caricato: 🗙                                                 | @ <u>Canca</u>                              |                                                                |             |
| Schema unifilare dell'impianto                              |                                             |                                                                |             |
| Caricato: 🗶                                                 | @ <u>Canca</u>                              |                                                                |             |
| Denuncia di apertura Officina Elettrica                     |                                             |                                                                |             |
| Caricato: 🗙                                                 | @ <u>Canca</u>                              |                                                                |             |
| 📸 Regolamento di Esercizio del Gestore di Rete              | o Verbale di Intervento su Gruppo di Misura |                                                                |             |
| Caricato: 🗙                                                 | # <u>Canca</u>                              |                                                                |             |
| 📆 Documento di Richiesta Conguaglio a Tariffa Or            | nnicomprensiva                              |                                                                |             |
| Caricato: 🗙                                                 | P <u>Carica</u>                             |                                                                |             |
| 📸 Altra Documentazione                                      |                                             |                                                                |             |
| Caricato: 🗙                                                 | @ <u>Carica</u>                             |                                                                |             |
| Documento d'identità in corso di validità                   |                                             |                                                                |             |
| Caricato: 🗙                                                 | @ <u>Carica</u>                             |                                                                |             |
| Documenti                                                   |                                             |                                                                |             |
|                                                             | Richiesta di Conguaglio a Tariffa Onnicompr | ensiva                                                         |             |
|                                                             |                                             |                                                                |             |
| Manuala Ilterita Domando Exeguenti (540)                    | stti Eupooto                                | Getting Service Encountriel Conce Date                         |             |
| Contraine requenci (FAQ)                                    | and any protect                             |                                                                | 100%        |
|                                                             | 6 M 🔹 🖤 Rhir 🖉 Tasa 🕅 Mirr                  | 2 6 🧟 🖂                                                        |             |

3.2.10 Variazione coordinate bancarie

Scegliendo questa funzione, la schermata visualizza:

- l'Iban attuale;
- il pulsante [Inserisci nuovo Iban]; •
- il pulsante [Chiudi]. •

Cliccando sul pulsante [Inserisci nuovo Iban] è possibile digitare l'Iban sul quale si vogliono ricevere i futuri accrediti. Dopo il primo salvataggio apparirà una finestra di dialogo in cui sarà richiesto se estendere o meno la richiesta di variazione dati bancari appena inserita a tutte le istanze RID attive. Cliccando [OK] la richiesta verrà inoltrata per tutte le istanze.

| Riferimento: | Versione: 1.4.4 | Creato: 28/09/2011 |
|--------------|-----------------|--------------------|
|              |                 | naa 10 di 38       |

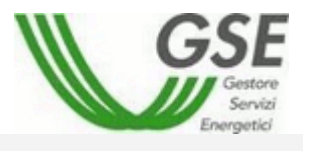

Dopo la conferma il Referente Amministrativo riceverà un'e-mail e un sms (se presente il numero cellulare) in cui il GSE comunica che è stata inserita sul portale del ritiro dedicato la richiesta di variazione dati bancari per l'istanza RIDXXXXX.

L'utente ha tempo 3 giorni per eliminare la richiesta, collegandosi al portale RID nella sezione [Istanze Esistenti] – [Variazione Dati Bancari] e cliccando sul pulsante [Elimina].

Una volta ACCETTATA la richiesta da parte del GSE, tutti i bonifici predisposti per questa/e istanza/e saranno indirizzati alle nuove coordinate bancarie.

Nel caso in cui la richiesta venga RIFIUTATA l'utente potrà chiedere chiarimenti all'indirizzo e-mail amministrazionededicato2@gse.it

## 3.2.11 Cambio Titolarità

Attraverso il pulsante Cambio Titolarità si ha la possibilità di visualizzare una nuova pagina dalla quale effettuare il cambio della titolarità della relativa convenzione:

| DATITIOLARE             |                                    |           |                               |
|-------------------------|------------------------------------|-----------|-------------------------------|
| Tipo Soggetto:<br>Nome: | Persona Fisica 💌                   | Cognome:  | BERTOLETTI                    |
| Codice Fiscale:         | BRTFBA83C08E463E                   |           |                               |
| DATI REFERENTE CO       | MUNICAZIONI                        |           |                               |
| Referente generico      |                                    |           |                               |
| Nome                    | Nicola                             | Cognome   | Sanipolo                      |
| Telefono                | 0187632013                         | Cellulare | 3485665221                    |
| Fax                     | 0187632013                         | Email     | nicola.sanipolo@capgemini.com |
| Il referente contrattui | ale è diverso da quello generico : |           |                               |
| ଠାରା                    |                                    |           |                               |
| NO                      |                                    |           |                               |
| Il referente Misure è d | fiverso da quello generico :       |           |                               |
| Reference initiale e c  |                                    |           |                               |
| ⊖ si                    |                                    |           |                               |

Salva e Invia 👘 Stampa Richiesta

Una volta inseriti i dati relativi al subentrante (che avrà già provveduto ad accreditarsi sul portale GSE) sarà possibile confermare e stampare la richiesta per la successiva approvazione da parte di GSE.

L'operatore dovrà inviare al GSE ancora tramite raccomandata (presto sarà dematerializzata), la Richiesta di Cambio Titolarità, firmata sia dal cedente che dal subentrante e i documenti elencati in tale richiesta.

La richiesta di Cambio Titolarità può essere effettuata solo sulle convenzioni attive, in caso contrario viene visualizzato un messaggio di errore e la richiesta viene interrotta.

| Riferimento: | Versione: 1.4.4 | Creato: 28/09/2011 |
|--------------|-----------------|--------------------|
|              |                 | nag 20 di 38       |

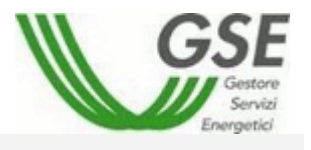

Una volta inseriti correttamente i dati ed effettuato il salvataggio, la Richiesta di Cambio Titolarità è in attesa di essere valutata da GSE. Fino a quando tale richiesta non viene accettata o respinta non sarà possibile effettuare nessun ulteriore cambio.

La richiesta di cambio accettata dal GSE, porrà l'istanza nello stato In cambio di titolarità e sarà visibile nel portale dell'utente subentrante che dovrà entrare nel campo Dettagli, nella scheda Dati Comunicazione e inserire il proprio iban e i nuovi referenti.

Alla pressione del pulsante Storico Titolarità vengono visualizzate tutte le richieste di cambio titolarità effettuate.

| Home                     | Gestione Istanze 🕨 Gestione | e Utente 🛛 🕨    |                    |      |
|--------------------------|-----------------------------|-----------------|--------------------|------|
|                          |                             |                 |                    |      |
|                          |                             |                 |                    |      |
|                          |                             |                 |                    |      |
| — Parametri di ricerca — |                             |                 |                    |      |
| Numero pratica           | Esito<br>valutazione        | ~               | Data ricezione 📃 🛄 |      |
|                          |                             |                 |                    |      |
|                          |                             | icorea Annulla  |                    |      |
|                          |                             | Annuna          |                    |      |
|                          |                             |                 |                    |      |
|                          |                             |                 |                    |      |
| Num. Pratica             | Data richiesta              | Data Decorrenza | Esito              | Note |
| 34050005207              | 19/11/2007                  | 01/01/2007      | NON LAVORATA       |      |
| 34050005207              | 13/11/2007                  | 01/01/2007      | ACCETTATA          |      |
|                          |                             |                 |                    |      |
|                          |                             |                 |                    |      |
|                          |                             |                 |                    |      |
|                          |                             |                 |                    |      |

In questa maschera è possibile, attraverso i campi di ricerca <Numero Pratica>, <Esito Valutazione> e <Data Ricezione>, visualizzare la lista dove vengono riportati oltre ai filtri di ricerca, la Data richiesta, la Data Decorrenza e le eventuali note.

## 3.3 Ripartizione Energie

In merito a quanto riportato al punto **3.2.2.1** tale voce sarà utilizzabile solo per gli operatori con una multi istanza già attiva.

Dalla voce di Menù di "Gestione Multi-istanze" è possibile accedere alla tabella di "Ripartizione Energie", dove è possibile effettuare una ricerca per "Codice Impianto":

| Riferimento: | Versione: 1.4.4 | Creato: 28/09/2011 |  |
|--------------|-----------------|--------------------|--|
|              |                 |                    |  |

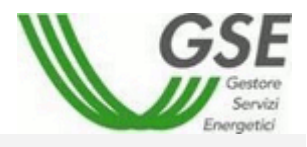

| arametri di ricerca                                 |                                                          |
|-----------------------------------------------------|----------------------------------------------------------|
| dice Impianto                                       |                                                          |
|                                                     |                                                          |
| Ricerca Annulla                                     |                                                          |
|                                                     |                                                          |
|                                                     |                                                          |
|                                                     |                                                          |
|                                                     |                                                          |
| ati                                                 |                                                          |
| ati                                                 | Dettagli                                                 |
| ati<br>Codice Impianto<br>S12                       | Dettagli<br>Dettagli                                     |
| ati<br>Codice Impianto<br>S12<br>S145165            | Dettagli<br>Dettagli<br>Dettagli                         |
| ati<br>Codice Impianto<br>S12<br>S145T65<br>S45WERT | Dettagli<br>Dettagli<br>Dettagli<br>Dettagli             |
| S12<br>S145T65<br>S4SWERT<br>Sw                     | Dettagli<br>Dettagli<br>Dettagli<br>Dettagli<br>Dettagli |

Attraverso la funzionalità <u>Dettagli</u> è possibile accedere a una nuova maschera in cui ricercare le energie tramite il campo "Anno di riferimento":

| Codice Identificativo<br>art 37 del n.111/06]                                                                                                    | <u>SPROVAFBE</u> |     |     | Anno |     | 2007 💌 | 0   |     |     |     |     |     |                      |
|----------------------------------------------------------------------------------------------------|------------------|-----|-----|------|-----|--------|-----|-----|-----|-----|-----|-----|----------------------|
| Tabella energie in accont                                                                                                    | to (kWh) ——      |     |     |      |     |        |     |     |     |     |     |     |                      |
|                                                                                                    |                  |     |     |      |     |        |     |     |     |     |     |     |                      |
| Codice Impiante                                                                                                    | D GEN            | FEB | MAR | APR  | MAG | GIU    | LUG | AGO | SET | ΟΤΤ | NOV | DIC |                      |
| Codice Impiante<br>SPROVAFBE                                                                                                    | D GEN            | FEB | MAR | APR  | MAG | GIU    | LUG | AGO | SET | ОТТ | NOV | DIC | Modifica             |
| Codice Impianto         GEN         FEB         MAR         APR         MAG         GIU         LUG         AGO         SET         OTT         NOV         DIC           SPROVAFBE |                  |     |     |      |     |        |     | AGO | SET | OTT | NOV | DIC | Modifica<br>Modifica |

Attraverso il link <u>Modifica</u> è possibile inserire la ripartizione delle energie mensile per l'impianto desiderato. E' importante notare come non sia possibile modificare le istanze che risultano in stato "INCOMPLETA".

| Riferimento: | Versione: 1.4.4 | Creato: 28/09/2011 |
|--------------|-----------------|--------------------|
|              |                 |                    |

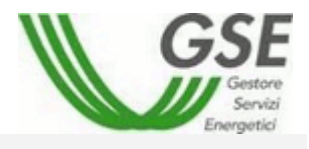

| Codice Identificat<br>art 37 del n.111/ | ivo <u>S45WERT</u><br>06] |       | Anno | 2008 🔽 🧐 |     |     |                             |
|-----------------------------------------|---------------------------|-------|------|----------|-----|-----|-----------------------------|
| GIU                                     | LUG                       | AGO   | SET  | отт      | NOV | DIC |                             |
| 3423                                    | 23423                     | 23422 | 342  | 544,453  | 345 | 332 | Modifica<br>Accetta Annulla |

Una volta inseriti i valori delle energie è necessario premere il pulsante [Accetta] per salvare temporaneamente le modifiche apportate. Premendo sul tasto [Annulla] invece verranno ripristinati i valori precedenti.

Per quanto riguarda l'abilitazione all'inserimento dei valori mensili, sarà possibile entro un certo giorno del mese (in automatico il 15°) modificare il valore del mese precedente. La modifica non sarà invece permessa per i mesi precedenti.

Questa regola non risulterà valida qualora l'utente non abbia mai immesso i dati per l'anno corrente.

| Codice Impianto | GEN | FEB | MAR  | APR | MAG      | GIU  | LUG  | AGO | SET | ОТТ | NOV | DIC |          |
|-----------------|-----|-----|------|-----|----------|------|------|-----|-----|-----|-----|-----|----------|
| S45WERT         |     |     |      |     |          |      |      |     |     |     |     |     | Modifica |
| S45WERTA        | 12  | 34  | 5656 | 54  | 3456,345 | 56   | 3456 | 22  | 45  | 66  | 443 | 32  | Modifica |
|                 |     |     |      |     |          |      |      |     |     |     |     |     |          |
|                 |     |     |      |     | Conf     | erma |      |     |     |     |     |     |          |
|                 |     |     |      |     |          |      |      |     |     |     |     |     |          |

<u>Back</u>

**IMPORTANTE:** Una volta accettate le modifiche alla tabella è necessario premere il tasto [Conferma] per salvare definitivamente i dati inseriti. Se questa operazione non viene eseguita, o se si tenta di cambiare anno di riferimento senza aver confermato i dati, le modifiche andranno perdute.

| Riferimento: | Versione: 1.4.4 | Creato: 28/09/2011 |  |
|--------------|-----------------|--------------------|--|
|              |                 |                    |  |

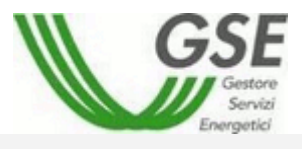

# 3.4 Validazione Corrispettivi

Al caricamento della pagina di "Gestione benestare" viene presentata la seguente schermata:

|                                                                                                    |                                                                                  |                                                                                 | IMPORTO D                                                                          | A VALIDARE                                                                            | €                                                                                                    | ACCETTA                                                                                                    | TO €        |                                                                                                    | CONTES                                                                                                    | FATO €                                                      |                                                                                                    |
|----------------------------------------------------------------------------------------------------|----------------------------------------------------------------------------------|---------------------------------------------------------------------------------|------------------------------------------------------------------------------------|---------------------------------------------------------------------------------------|----------------------------------------------------------------------------------------------------|----------------------------------------------------------------------------------------------------|-------------|----------------------------------------------------------------------------------------------------|----------------------------------------------------------------------------------------------------|-------------------------------------------------------------|----------------------------------------------------------------------------------------------------|
| A D                                                                                                   | )ebito                                                                           |                                                                                 |                                                                                    | 1.530.0                                                                               | 56,52                                                                                                    |                                                                                                    | 0           | ),00                                                                                                    |                                                                                                    |                                                             | 0,00                                                                                                    |
| A C                                                                                                   | redito                                                                           |                                                                                 |                                                                                    | 77.290.0                                                                              | 42,83                                                                                                    |                                                                                                    | 0           | ),00                                                                                                    |                                                                                                    |                                                             | 0,00                                                                                                    |
| Ricerca                                                                                               | Corrispettivi                                                                    |                                                                                 |                                                                                    |                                                                                       |                                                                                                    |                                                                                                    |             |                                                                                                    |                                                                                                    |                                                             |                                                                                                    |
| Impianto                                                                                              |                                                                                  |                                                                                 |                                                                                    |                                                                                       |                                                                                                    |                                                                                                    |             |                                                                                                    |                                                                                                    |                                                             |                                                                                                    |
| Periodo                                                                                               | Da                                                                               |                                                                                 |                                                                                    |                                                                                       |                                                                                                    | А                                                                                                    |             |                                                                                                    |                                                                                                    |                                                             |                                                                                                    |
|                                                                                                    | d Tatali Mºr. d                                                                  | 3                                                                               |                                                                                    |                                                                                       | Ricer                                                                                                    | rca Pulisci                                                                                                    |             |                                                                                                    |                                                                                                    |                                                             |                                                                                                    |
| orrispettiv                                                                                           |                                                                                  | 5                                                                               |                                                                                    |                                                                                       |                                                                                                    |                                                                                                    |             | Acc                                                                                                    | etta Tutti <mark>Contes</mark>                                                                                                    | ta Tutti                                                    |                                                                                                    |
| orrispettiv<br>tep 1: Acc                                                                             | ettazione - C                                                                    | ontestazion                                                                     | e Corrispet                                                                        | tivi<br>A Debito                                                                      | 1 Credito                                                                                                |                                                                                                    |             | <u>Acc</u>                                                                                                    | etta Tutti <u>Contes</u>                                                                                                    | <u>Scarica</u>                                              | Appulla                                                                                                    |
| orrispettiv<br>tep 1: Acc<br>Istanza                                                                  | ettazione - Co<br>Impianto                                                       | ontestazion<br>Energia<br>kWh                                                   | e Corrispet<br>Periodo                                                             | tivi<br>A Debito<br>€                                                                 | A Credito<br>€                                                                                           | Tipologia                                                                                                    | Accetta     | <u>Acc</u><br>Contesta                                                                                                    | <del>etta Tutti</del> <u>Contest</u><br>Dettaglio<br>Corrispettivi                                                                                                    | ta Tutti<br>Scarica<br>csv                                  | Annulla<br>Scelta                                                                                                |
| orrispettiv<br>tep 1: Acc<br>Istanza<br>RID000001                                                     | ettazione - Co<br>Impianto<br>impianto_1                                         | ontestazion<br>Energia<br>kWh<br>84.000                                         | e Corrispet<br>Periodo<br>2/2009                                                   | tivi<br>A Debito<br>€<br>32,50                                                        | A Credito<br>€<br>8.097.600,00                                                                           | <b>Tipologia</b><br>ALTRI<br>CORRISPETTIVI                                                                                          | Accetta     | Acc<br>Contesta                                                                                                    | etta Tutti Contes<br>Dettaglio<br>Corrispettivi                                                                                                    | ta Tutti<br>Scarica<br>csv                                  | Annulla<br>Scelta                                                                                                |
| orrispettik<br>tep 1: Acco<br>Istanza<br>RID000001<br>RID000003                                       | impianto_3                                                                       | ontestazion<br>Energia<br>kWh<br>84.000<br>186.000                              | e Corrispet<br>Periodo<br>2/2009<br>1/2009                                         | tivi<br>A Debito<br>€<br>32,50<br>1.047,62                                            | A Credito<br>€<br>8.097.600,00<br>17.930.400,00                                                          | Tipologia<br>ALTRI<br>CORRISPETTIVI<br>ALTRI<br>CORRISPETTIVI                                                                       | Accetta     | Contesta                                                                                                    | etta Tutti Contest<br>Dettaglio<br>Corrispettivi<br>Q                                                                                                    | Scarica<br>csv                                              | Annulla<br>Scelta<br>Solta                                                                                       |
| orrispettik<br>tep 1: Acc<br>Istanza<br>RID000001<br>RID000003                                        | impianto_3<br>impianto_3                                                         | ontestazion<br>Energia<br>kWh<br>84.000<br>186.000<br>168.000                   | e Corrispet<br>Periodo<br>2/2009<br>1/2009<br>2/2009                               | tivi<br>A Debito<br>€<br>32,50<br>1.047,62<br>86,02                                   | A Credito<br>ε<br>8.097.600,00<br>17.930.400,00<br>32.390.400,00                                         | Tipologia<br>ALTRI<br>CORRISPETTIVI<br>ALTRI<br>CORRISPETTIVI<br>ALTRI<br>CORRISPETTIVI                                             | Accetta     | Acceller<br>Contesta<br>Contesta<br>Con | etta Tutti Contest<br>Dettaglio<br>Corrispettivi<br>()<br>()<br>()<br>()<br>()<br>()<br>()<br>()<br>()<br>()<br>()<br>()<br>()                                                                                                    | Scarica<br>csv                                              | Annulla<br>Scelta<br>©                                                                                           |
| errispettik<br>tep 1: Acc<br>Istanza<br>RID000001<br>RID000003<br>RID000003                           | impianto_3<br>impianto_3<br>impianto_3                                           | ontestazion<br>Energia<br>kWh<br>84.000<br>186.000<br>168.000<br>186.000        | e Corrispet<br>Periodo<br>2/2009<br>1/2009<br>2/2009<br>3/2009                     | tivi<br>A Debito<br>€<br>32,50<br>1.047,62<br>86,02<br>0,00                           | A Credito<br>€<br>8.097.600,00<br>17.930.400,00<br>32.390.400,00<br>17.322.400,00                        | Tipologia<br>ALTRI<br>CORRISPETTIVI<br>ALTRI<br>CORRISPETTIVI<br>ALTRI<br>CORRISPETTIVI<br>ALTRI<br>CORRISPETTIVI                   | Accetta     | Contesta<br>Contesta<br>Contes                                                                                                    | Dettaglio<br>Corrispettivi<br>(C)<br>(C)<br>(C)<br>(C)<br>(C)<br>(C)<br>(C)<br>(C)<br>(C)<br>(C)                                                                                                    | Scarica<br>csv<br>M<br>M<br>M<br>M                          | Annulla<br>Scelta<br>S<br>S<br>S<br>S<br>S                                                                       |
| tep 1: Acc<br>Istanza<br>RID000001<br>RID000003<br>RID000003<br>RID000003                             | impianto_3<br>impianto_3<br>impianto_3<br>impianto_3                             | ontestazion<br>Energia<br>&Wh<br>84.000<br>186.000<br>186.000<br>186.000        | e Corrispet<br>Periodo<br>2/2009<br>1/2009<br>2/2009<br>3/2009<br>1/2009           | tivi<br>A Debito<br>32,50<br>1.047,62<br>86,02<br>0,00<br>1.300.950,59                | A Credito<br>ε<br>8.097.600,00<br>17.930.400,00<br>32.390.400,00<br>17.322.400,00<br>867.099,09          | Tipologia<br>ALTRI<br>CORRISPETTIVI<br>ALTRI<br>CORRISPETTIVI<br>ALTRI<br>CORRISPETTIVI<br>ALTRI<br>CORRISPETTIVI<br>SBILANCIAMENTO | Accetta     |                                                                                                    | etta Tutti Contest<br>Corrispettivi<br>Corrispettivi                                                                                                    | a Tutti<br>Scarica<br>X<br>X<br>X<br>X<br>X                 | Annulla<br>Scelta<br>3<br>3<br>3<br>3<br>3<br>3<br>3<br>3<br>3<br>3<br>3<br>3<br>3<br>3<br>3<br>3<br>3<br>3<br>3 |
| eprispettik<br>tep 1: Acc<br>Istanza<br>RID000001<br>RID000003<br>RID000003<br>RID000003<br>RID000003 | impianto_3<br>impianto_3<br>impianto_3<br>impianto_3<br>impianto_3<br>impianto_3 | ontestazion<br>Energia<br>kWh<br>84.000<br>186.000<br>186.000<br>186.000<br>930 | e Corrispet<br>Periodo<br>2/2009<br>1/2009<br>2/2009<br>3/2009<br>1/2009<br>3/2009 | tivi<br>A Debito<br>€<br>32,50<br>1.047,62<br>86,02<br>0,00<br>1.300,950,59<br>271,24 | A Credito<br>& 0.97.600,00<br>17.930.400,00<br>32.390.400,00<br>17.322.400,00<br>867.099,09<br>74.400,00 | Tipologia<br>ALTRI<br>CORRISPETTIVI<br>ALTRI<br>CORRISPETTIVI<br>ALTRI<br>CORRISPETTIVI<br>BILANCIAMENTO<br>ALTRI<br>CORRISPETTIVI  | Accetta<br> |                                                                                                    | etta Tutti Contest<br>Corrispettivi<br>Corrispettivi<br>Corrispetti | Scarica<br>csv<br>X<br>X<br>X<br>X<br>X<br>X<br>X<br>X<br>X | Annulla<br>Scelta<br>3<br>3<br>3<br>3<br>3<br>3<br>3<br>3<br>3<br>3<br>3<br>3<br>3<br>3<br>3<br>3<br>3<br>3<br>3 |

Questa maschera è divisa in tre parti:

- 1. La prima visualizza il riepilogo dell'ammontare "A Debito" e "A Credito" che viene diviso a sua volta in "Importo da validare", "Accettato €" o "Contestato €". Questi ultimi valori vengono calcolati in conseguenza delle scelte dell'utente.
- 2. La seconda è una sezione che comprende i filtri di ricerca associati al nome dell'impianto e al periodo di riferimento.
- La terza parte mostra una griglia dove l'utente, grazie alle colonne "Accetta" e "Contesta", può accettare o contestare i benestare divisi per Impianto e Periodo (eventuali annullamenti possono essere fatti utilizzando il pulsante [Annulla Scelta]).
   Inoltre in questa pagina, nella parte superiore alla griglia, è possibile vedere il numero

Inoltre in questa pagina, nella parte superiore alla griglia, è possibile vedere il numero totale di corrispettivi.

Questa griglia comprende anche un bottone di [Dettaglio Corrispettivi], il quale apre una finestra che mostra appunto i Corrispettivi:

|  | Riferimento: | Versione: 1.4.4 | Creato: 28/09/2011 |
|--|--------------|-----------------|--------------------|
|--|--------------|-----------------|--------------------|

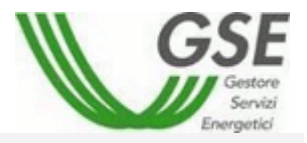

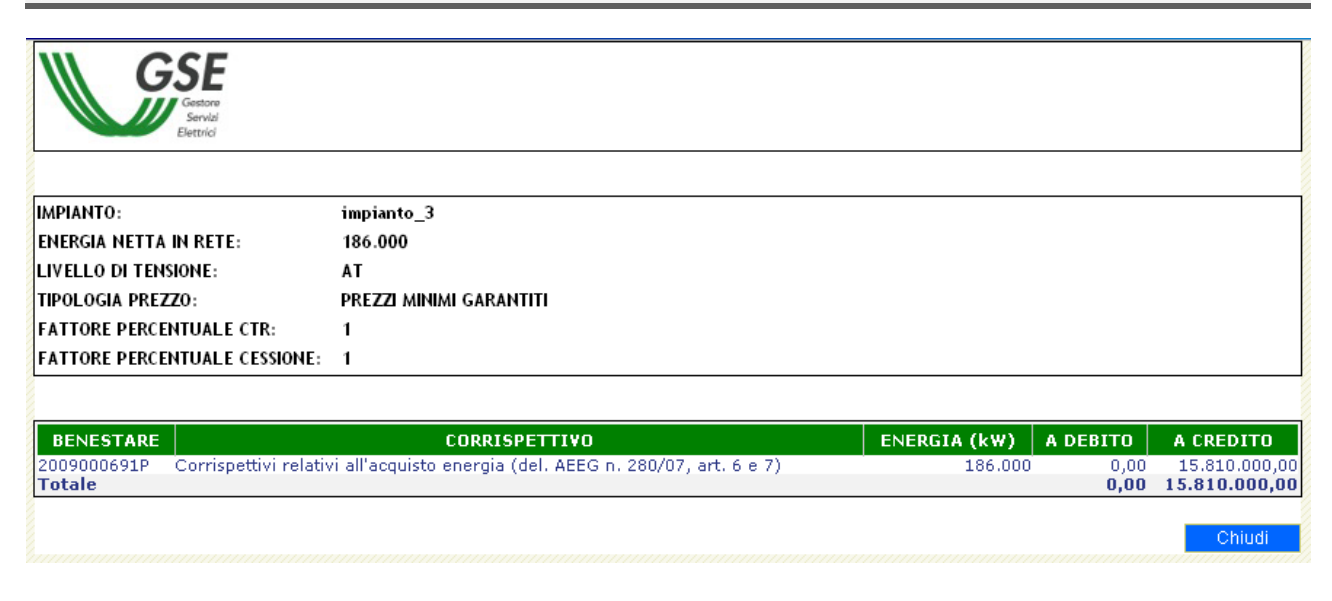

La colonna "Scarica CSV" invece permette di scaricare il file di testo contenente il riepilogo dei benestare.

Le scelte effettuate sulla griglia possono essere modificate e salvate in qualunque momento tramite il bottone [Salva].

**IMPORTANTE:** Qualora siano presenti benestare contestati l'utente sarà indirizzato automaticamente verso una nuova pagina. In quest'ultima sarà necessario inserire tutte le informazioni relative alle contestazioni effettuate, prima di poter effettuare la conferma definitiva.

| GSE                                            | Propos<br>DEMO P<br><i>DEMO VS</i>   | sta Benesta<br><i>ER</i>           | are                       |                          |                                                 |                   |                 | Versione             | 1.4.1     |           |
|------------------------------------------------|--------------------------------------|------------------------------------|---------------------------|--------------------------|-------------------------------------------------|-------------------|-----------------|----------------------|-----------|-----------|
| Ho                                             | ome Ge                               | stione Utente                      | Gestion                   | e Istanze 🕨              | Gestione Mu                                     | lti-istanze 🕨     | Corrispettivi 🕨 | Fatture e            | Pagamenti | ۱.        |
|                                                |                                      | IMPORT                             | O DA VALIDA               | RE€                      | A                                               | CCETTATO €        |                 | co                   | NTESTATO  | f         |
| A Debito                                       |                                      |                                    | 1.528                     | 8.976,40                 |                                                 |                   | 32,50           |                      |           | 1.047,62  |
| A Credito                                      |                                      |                                    | 51.262                    | 2.042,83                 |                                                 | 8.09              | 7.600,00        |                      | 17.9      | 30.400,00 |
| itep 2: Inserimento                            | ) dati conte                         | stazioni                           |                           |                          | Indietro                                        |                   |                 |                      |           |           |
|                                                |                                      |                                    |                           |                          | Indietro                                        |                   |                 |                      |           |           |
| itep 2: Inserimento<br>Contestazione           | ) dati conte<br>Istanza              | stazioni<br>Impianto               | Energia<br>kwh            | Periodo                  | Indietro<br>Tipologia                           | Note<br>Produttor | Tij<br>e cont   | pologia              |           |           |
| itep 2: Inserimento<br>Contestazione           | o dati conte<br>Istanza              | stazioni<br>Impianto               | Energia<br>kwh            | Periodo                  | Indietro<br>Tipologia<br>ALTRI                  | Note<br>Produttor | Tij<br>e conto  | pologia<br>estazione | Modifica  |           |
| step 2: Inserimento<br>Contestazione<br>CON129 | o dati conte<br>Istanza<br>RID000003 | stazioni<br>Impianto<br>impianto_3 | Energia<br>kWh<br>186.000 | <b>Periodo</b><br>1/2009 | Indietro<br>Tipologia<br>ALTRI<br>CORRISPETTIVI | Note<br>Produttor | Tij<br>e conti  | pologia<br>estazione | Modifica  |           |

Premendo il tasto [Modifica] sarà possibile inserire le note e la tipologia della contestazione. L'utente sarà avvisato con opportuni messaggi per indicare la mancanza di tali informazioni:

| Riferimento: | Versione: 1.4.4 | Creato: 28/09/2011 |
|--------------|-----------------|--------------------|
|              |                 | pag. 25 di 38      |

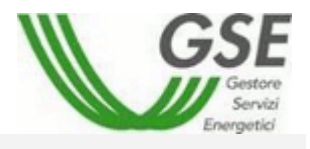

| Microsoft | Internet Explorer                                                                                                    |
|-----------|----------------------------------------------------------------------------------------------------|
| <u>.</u>  | ATTENZIONE: per alcune contestazioni non è stata indicata la tipologia o non sono state inserite le note, non sara' possibile confermare le scelte<br>effettuate.<br>Si prega di completare i dati mancanti. |
|           | OK                                                                                                    |

**IMPORTANTE:** Qualora l'utente non abbia segnalato contestazioni, dopo la pressione del tasto [Salva] apparirà il tasto [Conferma] che permetterà di finalizzare le scelte effettuate senza passare dalla pagina appena descritta.

## 3.5 Gestione Contestazioni

La pagina di gestione di contestazioni permette di visualizzare, in qualsiasi momento, tutte le contestazioni di benestare effettuate:

| ce Impian<br>odo Da<br>logia cont  | to:<br>estazione                  | Tutti                             | V                                    |                                                 | Conte:<br>A                                    | stazione:                                       | ]                |                           |
|------------------------------------|-----------------------------------|-----------------------------------|--------------------------------------|-------------------------------------------------|------------------------------------------------|-------------------------------------------------|------------------|---------------------------|
|                                    |                                   |                                   |                                      | Discuss                                         |                                                |                                                 |                  |                           |
|                                    |                                   |                                   |                                      | Ricerca                                         | Pulisci                                        |                                                 |                  |                           |
|                                    | Istanza                           | Contestazione                     | Impianto                             | Energia<br>kWh                                  | Pulisci<br>Periodo di<br>Riferimento           | Data di<br>Apertura                             | Data<br>Chiusura | Stato                     |
| Dettagli                           | Istanza<br>RID000003              | Contestazione                     | Impianto<br>impianto_3               | Energia<br>kWh<br>186.000                       | Pulisci<br>Periodo di<br>Riferimento<br>1/2009 | Data di<br>Apertura<br>15/07/2008               | Data<br>Chiusura | Stato                     |
| <u>Dettaqli</u><br><u>Dettaqli</u> | Istanza<br>RID000003<br>RID000003 | Contestazione<br>CON129<br>CON130 | Impianto<br>impianto_3<br>impianto_3 | Ricerca<br>Energia<br>kWh<br>186.000<br>168.000 | Periodo di<br>Riferimento<br>1/2009<br>2/2009  | Data di<br>Apertura<br>15/07/2008<br>15/07/2008 | Data<br>Chiusura | Stato<br>APERTA<br>APERTA |

Da questa pagina l'utente potrà visionare tutte le contestazioni con il relativo stato e le principali informazioni ad esse legate.

Premendo sul tasto [Dettagli] sarà possibile visionare il dettaglio dei dati legati alla contestazione:

| Riferimento: | Versione: 1.4.4 | Creato: 28/09/2011 |
|--------------|-----------------|--------------------|
|              |                 | nag 26 di 20       |

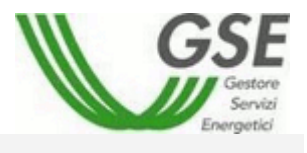

| Manuale Utente – Portale Web Ritiro Dec | dicato |
|-----------------------------------------|--------|
|-----------------------------------------|--------|

| lentificativo:                                                                          | CON129                                                              | Tipo                                               | logia:                                           | MISURE                                               | s                           | tato:                                                         | APERTA                     |
|-----------------------------------------------------------------------------------------|---------------------------------------------------------------------|----------------------------------------------------|--------------------------------------------------|------------------------------------------------------|-----------------------------|---------------------------------------------------------------|----------------------------|
| lumero Istanza:                                                                         | RID000003                                                           | Codi                                               | ce Impianto:                                     | impianto_3                                           | E                           | nergia kWh:                                                   | 186.000                    |
| )ata apertura:                                                                          | 15/07/2008                                                          | Data                                               | chiusura:                                        | -                                                    |                             |                                                               |                            |
| ipologia contestazione                                                                  | MISURE                                                              | •                                                  |                                                  |                                                      |                             |                                                               |                            |
|                                                                                         | note1                                                               |                                                    |                                                  |                                                      |                             |                                                               | <u>A</u>                   |
| lote:                                                                                   |                                                                     |                                                    |                                                  |                                                      |                             |                                                               | T                          |
|                                                                                         |                                                                     |                                                    |                                                  |                                                      |                             |                                                               |                            |
| ote GSE:                                                                                |                                                                     |                                                    |                                                  |                                                      |                             |                                                               |                            |
| IOTE USE:                                                                               |                                                                     | Sa                                                 | lva Ann                                          | ulla                                                 |                             |                                                               |                            |
| one ose:<br>Benestare interessa                                                         | ti nella contestazi                                                 | Sa                                                 | lva Ann                                          | ulla                                                 |                             |                                                               |                            |
| Benestare interessa<br>Istanza Impianto                                                 | ti nella contestazi<br><u>Id</u><br><u>Benestare</u>                | Sa<br>one<br><u>Energia</u><br><u>kWh</u>          | lva Ann<br><u>Versione</u><br><u>Misure</u>      | ulla<br><u>Saldo €</u>                               | <u>Periodo</u>              | Tipologia                                                     | State                      |
| Benestare interessa<br>Istanza Impianto_3                                               | ti nella contestazi<br><u>Id</u><br><u>Benestare</u><br>2009000666A | Sa<br>one<br>Energia<br><u>kWh</u><br>186.000      | lva Ann<br><u>Versione</u><br><u>Misure</u><br>1 | ulia<br><u>Saldo €</u><br>1.000,00                   | <u>Periodo</u><br>1/2009    | Tipologia<br>ALTRI<br>CORRISPETTIVI                           | <u>Stato</u><br>CONTESTATO |
| Benestare interessa<br>Istanza Impianto<br>RID000003 impianto_3<br>RID000003 impianto_3 | ti nella contestazi<br><u>Id</u><br>2009000666A<br>2009001111P      | Sa<br>Done<br>Energia<br>kWh<br>186.000<br>186.000 | iva Ann<br><u>Versione</u><br>Misure<br>1<br>1   | ulla<br><u>Saldo C</u><br>1.000,00<br>-17.930.400,00 | Periodo<br>1/2009<br>1/2009 | Tipologia<br>ALTRI<br>CORRISPETTIVI<br>ALTRI<br>CORRISPETTIVI | CONTESTATO                 |

Nella parte superiore sarà possibile modificare la tipologia e le note inserite (questi campi saranno modificabili fintanto che la contestazione rimarrà in stato "APERTA" o "NON CONFERMATA"). Nella parte inferiore sono presenti tutti i benestare interessati dalla contestazione in analisi. I pulsanti [Salva] e [Annulla] permettono rispettivamente di salvare o annullare le modifiche effettuate.

| Riferimento: | Versione: 1.4.4 | Creato: 28/09/2011 |
|--------------|-----------------|--------------------|
|              |                 | pag. 27 di 38      |

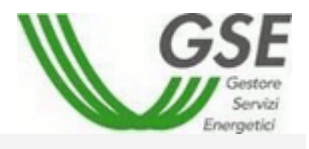

# 3.6 Prenotazione CSV

Attraverso questa funzionalità è possibile prenotare il download del file CSV.

|                    | <u>Mese</u> | <u>Gruppo</u>       |                     |
|--------------------|-------------|---------------------|---------------------|
| 2007               | 12          | ALTRI CORRISPETTIVI | Richiedi CSV        |
| 2008               | 1           | ALTRI CORRISPETTIVI | Richiedi CSV        |
| 2008               | 2           | ALTRI CORRISPETTIVI | Richiedi CSV        |
| 2008               | 3           | ALTRI CORRISPETTIVI | Richiesta inottrata |
| 2009               | 1           | ALTRI CORRISPETTIVI | Richiedi CSV        |
| 2009               | 1           | SBILANCIAMENTO      | Richiedi CSV        |
| 2009               | 2           | ALTRI CORRISPETTIVI | Richiedi CSV        |
| 2009               | 3           | ALTRI CORRISPETTIVI | Richiedi CSV        |
| 2009               | 4           | ALTRI CORRISPETTIVI | Richiedi CSV        |
| 2009               | 5           | ALTRI CORRISPETTIVI | Richiedi CSV        |
|                    |             | 1 2                 |                     |
| nronti nor il dove | alacid      |                     |                     |

All'entrata della pagina viene visualizzata la griglia in figura dove è possibile trovare le principali informazioni utili alla scelta del file da scaricare. Al click del link Richiedi CSV il sistema inizierà l'elaborazione dati e la creazione del file selezionato.

Una volta terminata la creazione del file apparirà una nuova colonna con la dicitura Elenco file, cliccando sul pulsante verrà aperta una nuova griglia nella parte sottostante della pagina dalla quale sarà possibile effettuare il download dei file di dettaglio.

| ownload CSV ———         |                  |                     |                     |               |
|-------------------------|------------------|---------------------|---------------------|---------------|
|                         | M                |                     |                     |               |
| Anno                    | Mese             |                     |                     |               |
| 2007                    | 12               | ALTRI CORRISPETTIVI | Richiedi CSV        |               |
| 2008                    | 1                | ALTRI CORRISPETTIVI | Richiedi CSV        |               |
| 2008                    | 2                | ALTRI CORRISPETTIVI | Richiedi CSV        |               |
| 2008                    | 3                | ALTRI CORRISPETTIVI | Richiedi CSV        | Elenco file   |
| 2009                    | 1                | ALTRI CORRISPETTIVI | Richiedi CSV        |               |
| 2009                    | 1                | SBILANCIAMENTO      | Richiedi CSV        |               |
| 2009                    | 2                | ALTRI CORRISPETTIVI | Richiedi CSV        |               |
| 2009                    | 3                | ALTRI CORRISPETTIVI | Richiedi CSV        |               |
| 2009                    | 4                | ALTRI CORRISPETTIVI | Richiedi CSV        |               |
| 2009                    | 5                | ALTRI CORRISPETTIVI | Richiedi CSV        |               |
|                         |                  | 1 <u>2</u>          |                     |               |
|                         |                  |                     |                     |               |
| ile pronti per il downl | oad              |                     |                     |               |
|                         | <u>Nome File</u> | Anno Mese Grupp     | oo Data Generazione | <u>Utente</u> |
|                         |                  |                     |                     |               |

| Riferimento: | Versione: 1.4.4 | Creato: 28/09/2011 |
|--------------|-----------------|--------------------|
|              |                 | 82 ib 82 pea       |

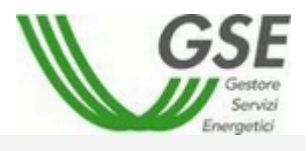

# 3.7 Storico Corrispettivi

La pagina "Storico Corrispettivi" permette di visualizzare lo storico della validazione dei corrispettivi:

| — Ricerca Stor<br>Codi<br>Impi<br>Mes<br>Rifer | ico Corrispettivi<br>ce<br>anto<br>e/Anno<br>imento da |                    | Numero Istanza<br>a:<br>Rice | RID0003        | 43                  | Home > Corrispetti      | ri > Storico Corrispetti |
|------------------------------------------------|--------------------------------------------------------|--------------------|------------------------------|----------------|---------------------|-------------------------|--------------------------|
| <u>Istanza</u>                                 | <u>Impianto</u>                                        | <u>Energia kWh</u> | Periodo <u>Tipologia</u>     | <u>Stato</u>   | <u>Data Calcolo</u> | Dettaglio Corrispettivi | Scarica csv              |
| RID000343                                      | S04CDSL                                                | 19.655             | 1/2008 ALTRI CORRISPETTIVI   | VALIDATI       | 17/09/2009 15.29.41 |                         | *                        |
| RID000343                                      | S04CDSL                                                | 232.128            | 2008 CONGUAGLI ANNUALI       | VALIDATI       | 21/09/2009 10.15.08 |                         | ×                        |
| RID000343                                      | S04CDSL                                                | 18.406             | 2/2008 ALTRI CORRISPETTIVI   | VALIDATI       | 17/09/2009 15.31.50 |                         | *                        |
| 1.000010                                       | 0010002                                                | 10.100             | Es                           | sporta griglia |                     |                         |                          |

Cliccando sul bottone [Dettaglio Corrispettivi] si aprirà un pop-up che fornirà all'utente il dettaglio dei benestare a linee aggregate:

| IMPIANTO:<br>ENERGIA NETTA IN RETE:                                                               | S04CDSL<br>19.655                                  |                      |         |                     |                      |
|---------------------------------------------------------------------------------------------------|----------------------------------------------------|----------------------|---------|---------------------|----------------------|
| TIPOLOGIA PREZZO:                                                                                 | PREZZI MINIMI GARANTITI                            |                      |         |                     |                      |
| FATTORE PERCENTUALE CTR:                                                                          | 1,042                                              |                      |         |                     |                      |
| FATTORE PERCENTUALE CESSIONE                                                                      | : 1,051                                            |                      |         |                     |                      |
|                                                                                                   |                                                    |                      |         |                     |                      |
| BENESTARE                                                                                         | CORRISPETTIVO                                      | TOT ENERGIA<br>(kWh) | PERIODO | TOT A DEBITO<br>(€) | TOT A CREDITO<br>(€) |
| 2008002155A Aggregazione Misu                                                                     |                                                    | 0                    | 1/2008  | 11,00               | 0,0                  |
| art. 6 e 7)                                                                                       | i ali acquisto energia (del. AEEG n. 280/07,       | 20.657               | 1/2008  | 0,00                | 2.809,3              |
|                                                                                                   | art.13 del.AEEG n.348/07                           | 20.480               | 1/2008  | 0,00                | 66,7                 |
| 2008002480P Corrispettivo CTR                                                                     | -+ 10 H-LAFEC - 240/07                             |                      |         |                     | U.U                  |
| 2008002480P Corrispettivo CTR<br>2008002157A Corrispettivo CTR<br>2008002156A Costi amministrativ | art.16 del.AEEG n.348/07<br>ri (del.AEEG n.280/07) | 19.655               | 1/2008  | 14,05               | 0,0                  |

Cliccando invece sul pulsante [Scarica CSV] verrà data la possibilità all'utente di aprire o effettuare il download dell'export esteso.

| Riferimento: | Versione: 1.4.4 | Creato: 28/09/2011 |
|--------------|-----------------|--------------------|
|              | _               | pag. 29 di 38      |

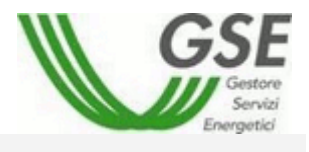

# 3.8 Elenco CSV MPE

La pagina "Elenco CSV MPE" permette di visualizzare e scaricare i files CSV richiesti dalla pagina "Gestione MPE".

|                                                    | Ricerca Annulia                                               |              |           |                                                    |                                                                |                             |          |
|----------------------------------------------------|---------------------------------------------------------------|--------------|-----------|----------------------------------------------------|----------------------------------------------------------------|-----------------------------|----------|
|                                                    |                                                               |              |           |                                                    |                                                                |                             |          |
|                                                    |                                                               |              |           |                                                    |                                                                |                             |          |
| 6 per il download                                  |                                                               |              |           |                                                    |                                                                |                             |          |
| 5 per il download<br>Job10                         | Nome File                                                     | Anno         | Nese      | Codice Impiante                                    | Data Generazione                                               | NJile                       | Download |
| 8 per II download<br>36510<br>164_4712             | Nome File<br>OnerMFE_164_4712_1.cov                           | Anno<br>2010 | Nese<br>1 | Codice Implanto<br>UP_MACDBAVF_1                   | Data Generazione<br>10/12/2010 14.59.13                        | NJElle<br>1 di 1            | Download |
| 9 per il download<br>36510<br>164_4712<br>164_4711 | Nome_File<br>OnerMFE_164_4712_1.csv<br>OnerMFE_164_4711_1.csv | 2010<br>2010 | Mese<br>1 | Codice Inspirato<br>UP_MACDEAVF_1<br>UP_MACDEAVF_1 | Osta Generazione<br>10/12/2010 14:58:13<br>02/12/2010 14:58:10 | statile<br>1 di 1<br>1 di 1 | Dewnland |

Attraverso il pulsante [Dowload] il sistema proporrà di aprire o salvare i file richiesto.

# 3.9 Fatture e Pagamenti

## 3.9.1 Gestione

Questa funzionalità permette di visualizzare lo stato delle fatture e dei pagamenti relativi alle convenzioni di propria competenza.

|                                                               |                         |                               |                                     | •                   | lome > Fatture Pagamenti > Gesti |
|---------------------------------------------------------------|-------------------------|-------------------------------|-------------------------------------|---------------------|----------------------------------|
| Gestione Fatture<br>Codice Convenzione<br>Anno Riferimento da | Tipo<br>a               | ologia                        | Stato Corrispettivo Data fattura da | ▼ Fattura N°        |                                  |
| Casuasziono Asso                                              | Tinalagia               | Chata Carricoottivi Numoro Do | sumente Data Emissione              | Data Bacamonto Tota | lo (6) Dottoolio Fottur          |
| T0100007 2009 F                                               | Fattura Produttore In P | Pagamento 12340LA             | ST22 01/01/2010                     | 4710                | 32,93 Q                          |

Cliccando sul pulsante [Dettaglio] si aprirà un pop-up che fornirà all'utente il dettaglio della fattura o pagamento selezionati:

| Gester<br>Gratore<br>Energeted                                                                                                    |                                                                                         |                                                                                           |                                                                                                    |                                                          |                                                                                                    |
|----------------------------------------------------------------------------------------------------|-----------------------------------------------------------------------------------------|-------------------------------------------------------------------------------------------|----------------------------------------------------------------------------------------------------|----------------------------------------------------------|----------------------------------------------------------------------------------------------------|
|                                                                                                    |                                                                                         |                                                                                           |                                                                                                    |                                                          |                                                                                                    |
| Fattura N° 12340LAST22 Del 01/01/2010                                                                                                    |                                                                                         |                                                                                           |                                                                                                    |                                                          |                                                                                                    |
|                                                                                                    |                                                                                         |                                                                                           |                                                                                                    |                                                          |                                                                                                    |
| DETTAGEIOTATTOIX                                                                                                    |                                                                                         |                                                                                           |                                                                                                    |                                                          |                                                                                                    |
| Corrispettivo                                                                                                    | Periodo                                                                                 | kwh.                                                                                      | Imponibile C                                                                                                    | Aliquota 1VA%                                            |                                                                                                    |
| Conservitiva<br>Corrispettivi relativi all'acquisto energia (del, AEEG n. 280/07, art. 6 e 7)                                                                                                    | Periodo<br>1/2009                                                                       | <u>kwh</u><br>5.681                                                                       | Imponibile C<br>772,60                                                                                                | Aliguota IVA%<br>0%                                      | Dettagli                                                                                             |
| Corrispettivi relativi all'acquisto energia (del. AEEG n. 280/07, art. 6 e 7)<br>Corrispettivo CTR art.13 del.AEEG n.348/07                                                                                                    | Periodo<br>1/2009<br>1/2009                                                             | kwh<br>5.681<br>5.632                                                                     | Imponibile.C<br>772,60<br>18,36                                                                                       | Aliguota JWA%<br>0%<br>0%                                | <u>Dettagli</u><br>Dettagli                                                                          |
| Constanctivo<br>Corrispettivi relativi all'acquisto energia (del. AEEG n. 280/07, art. 6 e 7)<br>Carrispettivo CTR art.13 del.AEEG n.348/07<br>Tariffa Onnicomprensiva                                                                                         | Periodo<br>1/2009<br>1/2009<br>1/2009                                                   | 5.681<br>5.632<br>21.238                                                                  | Imponibile.0<br>772,60<br>18,36<br>4.759,02                                                                           | Aliguota 1VA%<br>0%<br>0%<br>0%                          | <u>Dettagli</u><br><u>Dettagli</u><br>Dettagli                                                       |
| Contepetiivo<br>Corrispettivi relativi all'acquisto energia (del. AEEG n. 280/07, art. 6 e 7)<br>Corrispettivo CTR art.13 del.AEEG n.348/07<br>Tariffa Onnicomprensiva<br>Tariffa Onnicomprensiva                                                              | 1/2009<br>1/2009<br>1/2009<br>1/2009<br>2/2009                                          | kWh<br>5.681<br>5.632<br>21.238<br>1.034.560                                              | Imponibile C<br>772,60<br>18,36<br>4.759,02<br>227.603,18                                                             | Aliquota JVA%<br>0%<br>0%<br>0%<br>0%                    | Dettagli<br>Dettagli<br>Dettagli<br>Dettagli                                                         |
| Construction and Construction<br>Corrispettivi relativi all'acquisto energia (del. AEEG n. 280/07, art. 6 e 7)<br>Corrispettivo CTR art.13 del.AEEG n.348/07<br>Tariffa Onnicomprensiva<br>Tariffa Onnicomprensiva                                             | Partodo<br>1/2009<br>1/2009<br>1/2009<br>2/2009<br>2/2009                               | 5.681<br>5.632<br>21.238<br>1.034.560<br>517.280                                          | Imponibile C<br>772,60<br>18,36<br>4.759,02<br>227,603,18<br>-113,801,59                                              | Aliguota XVA%<br>0%<br>0%<br>0%<br>0%<br>0%              | Dettagli<br>Dettagli<br>Dettagli<br>Dettagli<br>Dettagli                                             |
| Conspetitivo<br>Corrispettivi relativi all'acquisto energia (del. AEEG n. 280/07, art. 6 e 7)<br>Corrispettivo CTR art.13 del.AEEG n.348/07<br>Tariffa Onnicomprensiva<br>Tariffa Onnicomprensiva<br>Tariffa Onnicomprensiva                                   | 1/2009<br>1/2009<br>1/2009<br>2/2009<br>2/2009<br>2/2009<br>3/2009                      | kwh<br>5.681<br>5.632<br>21.238<br>1.034.560<br>517.280<br>901.193                        | 1mponibile.C<br>772,60<br>18,36<br>4.759,02<br>227.603,18<br>-113.801,59<br>252.334,15                                | Aliattola 1774%<br>0%<br>0%<br>0%<br>0%<br>0%<br>0%      | Dettagli<br>Dettagli<br>Dettagli<br>Dettagli<br>Dettagli<br>Dettagli                                 |
| Consecutor Friday<br>Consecutor Friday<br>Corrispettivi relativi all'acquisto energia (del. AEEG n. 280/07, art. 6 e 7)<br>Tariffa Onnicomprensiva<br>Tariffa Onnicomprensiva<br>Tariffa Onnicomprensiva<br>Tariffa Onnicomprensiva                            | 1/2009<br>1/2009<br>1/2009<br>2/2009<br>2/2009<br>3/2009<br>3/2009                      | lowh<br>5.681<br>5.632<br>21.238<br>1.034.560<br>517.280<br>901.193<br>450.597            | Tuponibile C<br>772,60<br>18,36<br>4.759,02<br>227,603,18<br>-113.801,59<br>252,334,15<br>-126.167,08                 | Aliqueta 1V7.%<br>0%<br>0%<br>0%<br>0%<br>0%<br>0%       | Dettagli<br>Dettagli<br>Dettagli<br>Dettagli<br>Dettagli<br>Dettagli<br>Dettagli                     |
| Consepctive<br>Corrispettivi relativi all'acquisto energia (del. AEEG n. 280/07, art. 6 e 7)<br>Tariffa Onnicomprensiva<br>Tariffa Onnicomprensiva<br>Tariffa Onnicomprensiva<br>Tariffa Onnicomprensiva<br>Tariffa Onnicomprensiva<br>Tariffa Onnicomprensiva | 7201010<br>1/2009<br>1/2009<br>2/2009<br>2/2009<br>3/2009<br>3/2009<br>3/2009<br>4/2009 | ttwh<br>5.681<br>5.632<br>21.238<br>1.034.560<br>517.280<br>901.193<br>450.597<br>457.817 | 10000011014C.C<br>772,60<br>18,36<br>4.759,02<br>222,603,18<br>-113.801,59<br>252,334,15<br>-126,167,08<br>128,188,62 | Aliqueta 19846<br>0%<br>0%<br>0%<br>0%<br>0%<br>0%<br>0% | Dettaglio<br>Dettaglio<br>Dettaglio<br>Dettaglio<br>Dettaglio<br>Dettaglio<br>Dettaglio<br>Dettaglio |

Cliccando di nuovo sul pulsante [Dettaglio] si aprirà un pop-up che fornirà all'utente il dettaglio del corrispettivo selezionato:

| Riferimento: | Versione: 1.4.4 | Creato: 28/09/2011 |
|--------------|-----------------|--------------------|
|              |                 | pag. 30 di 38      |

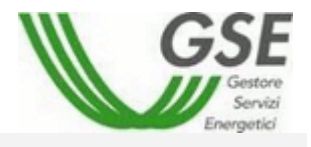

| GG<br>Energy |                                                                               |                 |              |      |           |
|--------------|-------------------------------------------------------------------------------|-----------------|--------------|------|-----------|
| BENESTARE    |                                                                               | CODICE IMPIANTO | ENERGIA (kw) |      | A CREDITO |
| 20090002877P | Corrispettivi relativi all'acquisto energia (del. AEEG n. 280/07, art. 6 e 7) | SOIEMOE         | 14.202       | 0,00 | 772,60    |
|              |                                                                               |                 |              |      | Indietro  |
|              | Chiudi                                                                        |                 |              |      |           |

Acobe Cliccando sull'immagine è possibile, per i produttori soggetti ad emissione di fattura, aprire una maschera per l'inserimento dei dati di fatturazione:

|                                                                                                    | 1. Gestione Fatturazione Attiva                                                                                                    |                                                                                                   | 2. Dettaglio                                 | Documento     |
|----------------------------------------------------------------------------------------------------|----------------------------------------------------------------------------------------------------|---------------------------------------------------------------------------------------------------|----------------------------------------------|---------------|
| Produttore:<br>Sede legale:<br>C.F.:<br>P.IVA:<br>Reg. Imprese:<br>R.E.A:<br>Cap. Soc.:<br>Soc. in Liquidazione:<br>Azionista unico: | Completion<br>Via annous activities (2. procession)<br>Generations<br>Manual<br>Res<br>Res<br>Res<br>Res                                                                       | Spett.le<br>Gestore dei Servizi Energetici S.p.a.<br>V.le Maresciallo Pilsudski, 92<br>00197 Roma |                                              |               |
| N°                                                                                                    |                                                                                                    | Del 📃 (gg/mm/aaa                                                                                  | ia)                                          |               |
|                                                                                                    |                                                                                                    | OGGETTO                                                                                           |                                              |               |
|                                                                                                    | DELIBERA AEEG I                                                                                                    | I.280/07 - F <mark>A</mark> TTURAZIONE RITIRO DEDICATO - IS                                       | TANZA TO100007                               |               |
|                                                                                                    |                                                                                                    | IMPONIBILE€                                                                                       | ALIQUOTA IVA                                 | IMPORTO IVA € |
|                                                                                                    |                                                                                                    | 471.032,93                                                                                        | 0%                                           | 0,00          |
|                                                                                                    |                                                                                                    | P.                                                                                                | TOTALE €                                     | 471.032,93    |
|                                                                                                    | Codio<br>Non soggetto IVA art.1 co<br>Informazioni per i clienti                                                                                                    | mma 100, della legge 24 dicembre 2007 n 244 (leg                                                  | gge finanziaria per il 2008)<br>Salva Chiudi |               |
|                                                                                                    | Non soggeto IVA art.1 co<br>Informazioni per i clienti<br>Le informazioni relative all'energia oggeto della presente<br>disponibili sul portale web nella sezione "ritiro dedi | mma 100, della legge 24 dicembre 2007 n.244 (leg<br>fattura sono<br>cato"                         | gge finanziaria per il 2008)<br>Salva Chit   | udi           |

Cliccando sul link 2. Dettaglio Documento si accederà alla seguente schermata:

| Riferimento: | Versione: 1.4.4 | Creato: 28/09/2011 |
|--------------|-----------------|--------------------|
|              |                 | near 24 di 20      |

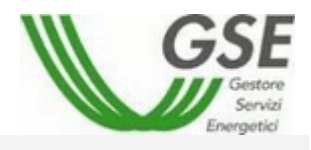

|                                                                                                    | 1. Gestione Fatturazione Attiv                                                                                                    | a                                                                                                 |           | 2. Dettaglio Docume | ento          |
|----------------------------------------------------------------------------------------------------|----------------------------------------------------------------------------------------------------|---------------------------------------------------------------------------------------------------|-----------|---------------------|---------------|
| Produttore:<br>Sede legale:<br>C.F.:<br>P.IVA:<br>Reg. Imprese:<br>RE.A.:<br>Cap. Soc.:<br>Soc. in Liquidazione:<br>Axionita unico: | CARRENTAN<br>Via Balata Antolo, U., (BREI), HATBA<br>BREISER BR<br>BL<br>I<br>I<br>I<br>I<br>I<br>I<br>I<br>I<br>I<br>I<br>I<br>I<br>I<br>I<br>I<br>I<br>I<br>I | Spett.le<br>Gestore dei Servizi Energetici S.p.a.<br>V.le Maresciallo Pilsudski, 92<br>00197 Roma |           |                     |               |
| N°                                                                                                    |                                                                                                    | Del                                                                                               |           |                     |               |
|                                                                                                    |                                                                                                    | DETTAGLIO                                                                                         |           |                     |               |
|                                                                                                    | CORRISPETTIVO                                                                                                    | PERIOD                                                                                            | 0 kWh     | Imponibile €        | ALIQUOTA IVA% |
| Corrispettivi relativi all'ac                                                                                                    | quisto energia (del. AEEG n. 280/07, art. 6 e 7)                                                                                                    | 1/2009                                                                                            | 5.681     | 772,60              | 0%            |
| Corrispettivo CTR art.13                                                                                                    | del.AEEG n.348/07                                                                                                    | 1/2009                                                                                            | 5.632     | 18,36               | 0%            |
| Tariffa Onnicomprensiva                                                                                                    | 1                                                                                                    | 1/2009                                                                                            | 21.238    | 4.759,02            | 0%            |
| Tariffa Onnicomprensiva                                                                                                    | 1                                                                                                    | 2/2009                                                                                            | 1.034.560 | 227.603,18          | 0%            |
| Tariffa Onnicomprensiva                                                                                                    | 1                                                                                                    | 2/2009                                                                                            | 517.280   | -113.801,59         | 0%            |
| Tariffa Onnicomprensiva                                                                                                    | 1                                                                                                    | 3/2009                                                                                            | 901.193   | 252.334,15          | 0%            |
| Tariffa Onnicomprensiva                                                                                                    | 1                                                                                                    | 3/2009                                                                                            | 450.597   | -126.167,08         | 0%            |
| Taritta Unnicomprensiva                                                                                                    | 1                                                                                                    | 4/2009                                                                                            | 457.817   | 128.188,62          | 0%            |

Una volta riempiti i campi <N°> e <Del> con il numero e la data di emissione del documento, cliccando sul pulsante Salva, il sistema presenterà un messaggio di conferma del successo dell'operazione.

PDF

è possibile scaricare la fattura.

## 3.9.2 Gestione MPE

Cliccando sull'immagine

Questa funzionalità permette di visualizzare lo stato delle fatture e dei pagamenti relativi alla mancata produzione eolica.

|                                                                   |      |                    |                     |                  |                            |                | Home       | Fatture Pagamenti > | Sectione Fatture MPE |
|-------------------------------------------------------------------|------|--------------------|---------------------|------------------|----------------------------|----------------|------------|---------------------|----------------------|
| Gestione Fatture MPE<br>Codice Convenzione<br>Anno Riferimento da |      |                    | ato<br>orrispettivo | E Riteria (Anula | Fattura N° Dote fattura da |                | • =        |                     |                      |
| Convenzione                                                       | Anna | Tipologia          | State Corrispettivi | Numero Documento | Data Emissione             | Data Pagamente | Intale (4) | Dettaglio           | Fattura              |
| MPE000066                                                         | 2010 | Fathura Produttore | In Pagamento        | 379              | 01/12/2010                 |                | 580957,37  | A                   |                      |
| MPE000006                                                         | 2010 | Fatture Produttore | In Pagamento        | IMPE             | 30/11/2010                 |                | -20980,64  | à                   | -                    |
| MPE000127                                                         | 2010 | Fatture Produttore | In Pagamento        | 19               | 03/12/2010                 |                | -2543      | ä                   | -                    |

Cliccando sul pulsante [Dettaglio] si aprirà un pop-up che fornirà all'utente il dettaglio della fattura o pagamento selezionati:

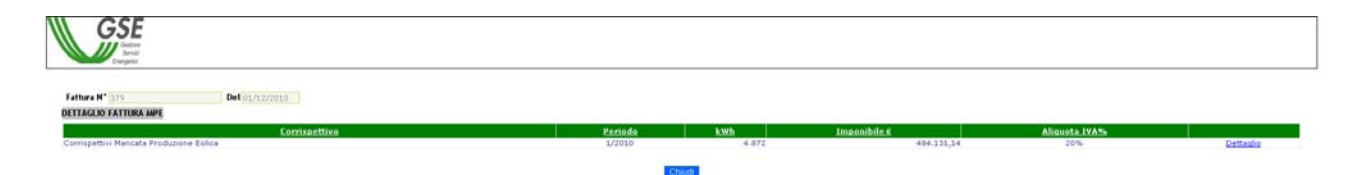

| Riferimento: | Versione: 1.4.4 | Creato: 28/09/2011 |
|--------------|-----------------|--------------------|
|              |                 | pag. 32 di 38      |

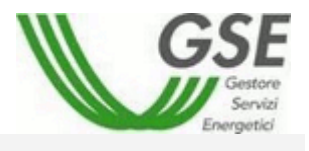

Cliccando sul link <u>Dettaglio</u> il sistema fornirà all'utente il dettaglio dei benestare legati alla linea fattura selezionata:

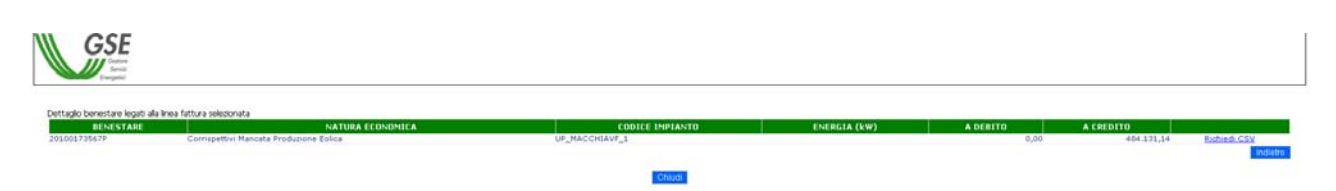

Cliccando sul link <u>Richiedi CSV</u> comparirà un messaggio di conferma che indicherà inoltre dove poter trovare il documento richiesto.

| Windows | Internet Explorer                                                                                                    |
|---------|----------------------------------------------------------------------------------------------------|
| ⚠       | Richiesta inoltrata correttamente.<br>Il file sarà disponibile a breve nella sezione Corrispettivi -> Elenco CSV MPE |
|         |                                                                                                    |

Nel Frattempo il pop-up verrà aggiornato nel seguente modo:

| GSE                                                        |                                                                                         |                 |              |          |           |                    |
|------------------------------------------------------------|-----------------------------------------------------------------------------------------|-----------------|--------------|----------|-----------|--------------------|
| Dettagio benestare legati ala<br>BENESTARI<br>20100173567# | Inea fattura selecionata<br>NATURA ECONOMICA<br>Corrispettiva Manceta Producente Folica | CODICE INFIANTO | ENERGIA (kW) | A DEBITD | A CREDITO | Richasta inclinata |
|                                                            |                                                                                         | Chud            |              |          |           | losketo I          |

Cliccando sull'immagine è possibile, per i produttori soggetti ad emissione di fattura, aprire una maschera per l'inserimento dei dati di fatturazione:

| Riferimento: | Versione: 1.4.4 | Creato: 28/09/2011 |
|--------------|-----------------|--------------------|
|              |                 | 00 <i>l</i> ' 00   |

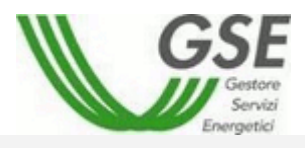

|                                                                                                    | 1. Gestione Fatturazione                                                                                                    | Attive                                                               | 2. Dettaglio Do                 | ocumento      |
|----------------------------------------------------------------------------------------------------|----------------------------------------------------------------------------------------------------|----------------------------------------------------------------------|---------------------------------|---------------|
| Produttore:<br>Sede legale:<br>J.F.:<br>Reg. Imprese:<br>RE.A.:<br>Cap. Soc.:<br>Soc. In Liquidazione:<br>Izzionista unico: | P METRIJA I IN.<br>14 AUGUSTALA IN.<br>ULIMPINA<br>ULIMPINA<br>ULIMPINA<br>ULIMPINA<br>ULIMPINA<br>ULIMPINA<br>ULIMPINA<br>ULIMPINA | Spett.le<br>Gestore dei Servizi<br>V.le Maresciallo Pi<br>00197 Roma | Energetici S.p.a.<br>sudski, 92 |               |
| N°                                                                                                    |                                                                                                    | Del 📃 🚾 (gg/mn                                                       | 1/aaaa)                         |               |
|                                                                                                    |                                                                                                    | OGGETTO                                                              |                                 |               |
|                                                                                                    |                                                                                                    | - FATTURAZIONE MPE - ISTANZA MPEOO                                   | 9127                            |               |
|                                                                                                    |                                                                                                    | IMPONIBILE€                                                          | ALIQUOTA IVA                    | IMPORTO IVA € |
|                                                                                                    |                                                                                                    | 0,00                                                                 | 10%                             | 0,00          |
|                                                                                                    |                                                                                                    | 2.119,17                                                             | 20%                             | 423,83        |
|                                                                                                    |                                                                                                    |                                                                      | TOTALE€                         | 2.543,00      |
|                                                                                                    |                                                                                                    | Codice IBAN per accredito n°                                         | Provide and Commission Strength |               |
|                                                                                                    |                                                                                                    |                                                                      |                                 |               |

Cliccando sul link 2. Dettaglio Documento si accederà alla seguente schermata:

|                                                                                                    | 1. Gestione Fatturazione Attiv                                                                                                    | /e                                  |                                                              | 2. Dettaglio Do   | ocumento      |
|----------------------------------------------------------------------------------------------------|----------------------------------------------------------------------------------------------------|-------------------------------------|--------------------------------------------------------------|-------------------|---------------|
| Produttore:<br>Sede legale:<br>C.F.:<br>P.IVA:<br>Reg. Imprese:<br>R.E.A.:<br>Cop. Soc.:<br>Soc. in Liquidazione:<br>Azionista unico: | P WEDDALE 4 10.<br>14 AUGUST (17 OK)<br>ULIMATING<br>ULIMATING<br>ULIMATING<br>ULIMATING<br>ULIMATING<br>ULIMATING<br>ULIMATING<br>ULIMATING | Spett.<br>Gestor<br>V.le M<br>00197 | e<br>e dei Servizi Energe<br>aresciallo Pilsudski, !<br>Roma | tici S.p.a.<br>92 |               |
| N°                                                                                                    |                                                                                                    | Del                                 |                                                              |                   |               |
|                                                                                                    |                                                                                                    | DETTAG                              | LIO                                                          |                   |               |
|                                                                                                    | CORRISPETTIVO                                                                                                    | PERIODO                             | k₩h                                                          | Imponibile €      | ALIQUOTA IVA% |
| Corrispettivi Mancata Proc                                                                                                    | duzione Eolica                                                                                                    | 3/2010                              | 245                                                          | 22.061,13         | 20%           |
| Corrispettivi Mancata Proc                                                                                                    | duzione Eolica                                                                                                    | 3/2010                              | 245                                                          | 24 180 30         | 20%           |

Una volta riempiti i campi <N°> e <Del> con il numero e la data di emissione del documento, cliccando sul pulsante Salva, il sistema presenterà un messaggio di conferma del successo dell'operazione.

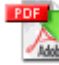

Cliccando sull'immagine è possibile scaricare la fattura.

| Riferimento: | Versione: 1.4.4 | Creato: 28/09/2011 |
|--------------|-----------------|--------------------|
|              |                 | naa 31 di 38       |

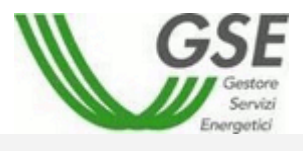

# 3.10 Flusso Creazione Fatture Attive per il produttore

Per generare una fattura attiva per il produttore, il percorso da seguire è descritto di seguito.

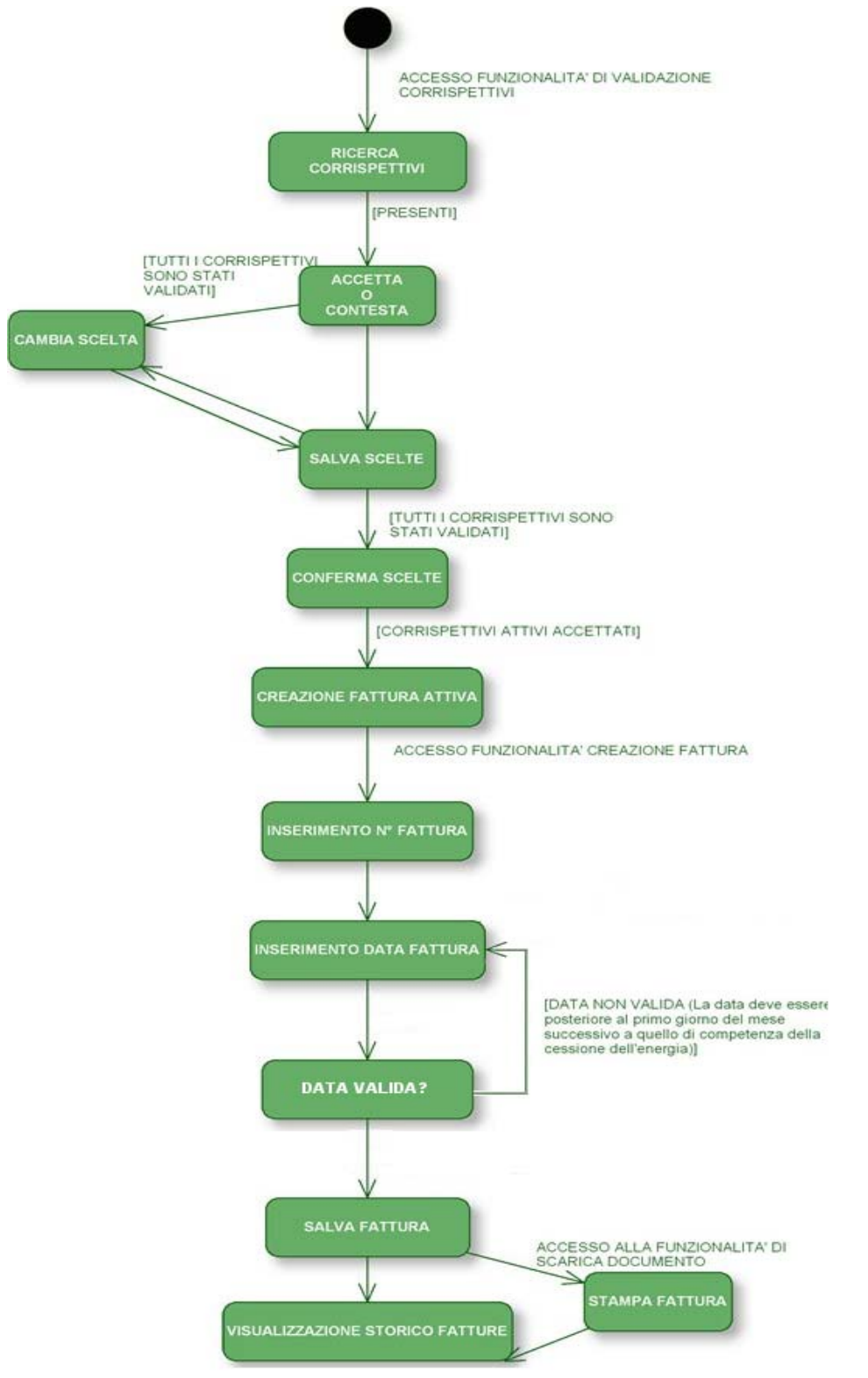

| Riferimento: | Versione: 1.4.4 | Creato: 28/09/2011 |
|--------------|-----------------|--------------------|
|              |                 | pag. 35 di 38      |

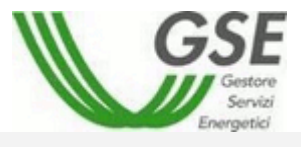

Da quanto illustrato, per creare la fattura attiva, il produttore deve procedere innanzitutto alla "Validazione dei Corrispettivi", funzionalità in cui gli è possibile accettare o contestare quanto proposto dal GSE, attraverso il **salvataggio** (le scelte sono in tale fase ancora modificabili) e la **conferma (**rende immodificabili e definitive le scelte operate).

Con la **Conferma** il sistema acquisisce i dati per generare la fattura attiva per il produttore ed abilita la funzionalità per la "Creazione Fatture" in cui si dovranno inserire il numero e la data come già descritto al paragrafo 3.10.

Dopo il salvataggio si potrà nuovamente vedere i dati relativi alle fatture salvate e scaricare il PDF nella sezione di "Gestione" del menù "Fatture e Pagamenti".

## 3.11 Flusso Creazione Fatture attive del GSE (Passive per il produttore)

La fattura passiva per il produttore viene generata attraverso un processo parallelo e contestuale a quello della sua fatturazione attiva. L'utente, in tale caso, non è chiamato a compiere alcuna azione in quanto si tratta di fatturazione che emetterà il GSE verso il produttore per i corrispettivi di propria spettanza.

Il produttore riceverà una e-mail di avviso "presenza fatture attive del GSE", fatture che dovrà stampare per gli usi propri.

| Riferimento: | Versione: 1.4.4 | Creato: 28/09/2011 |
|--------------|-----------------|--------------------|
|              |                 |                    |

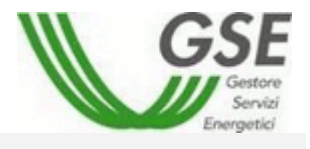

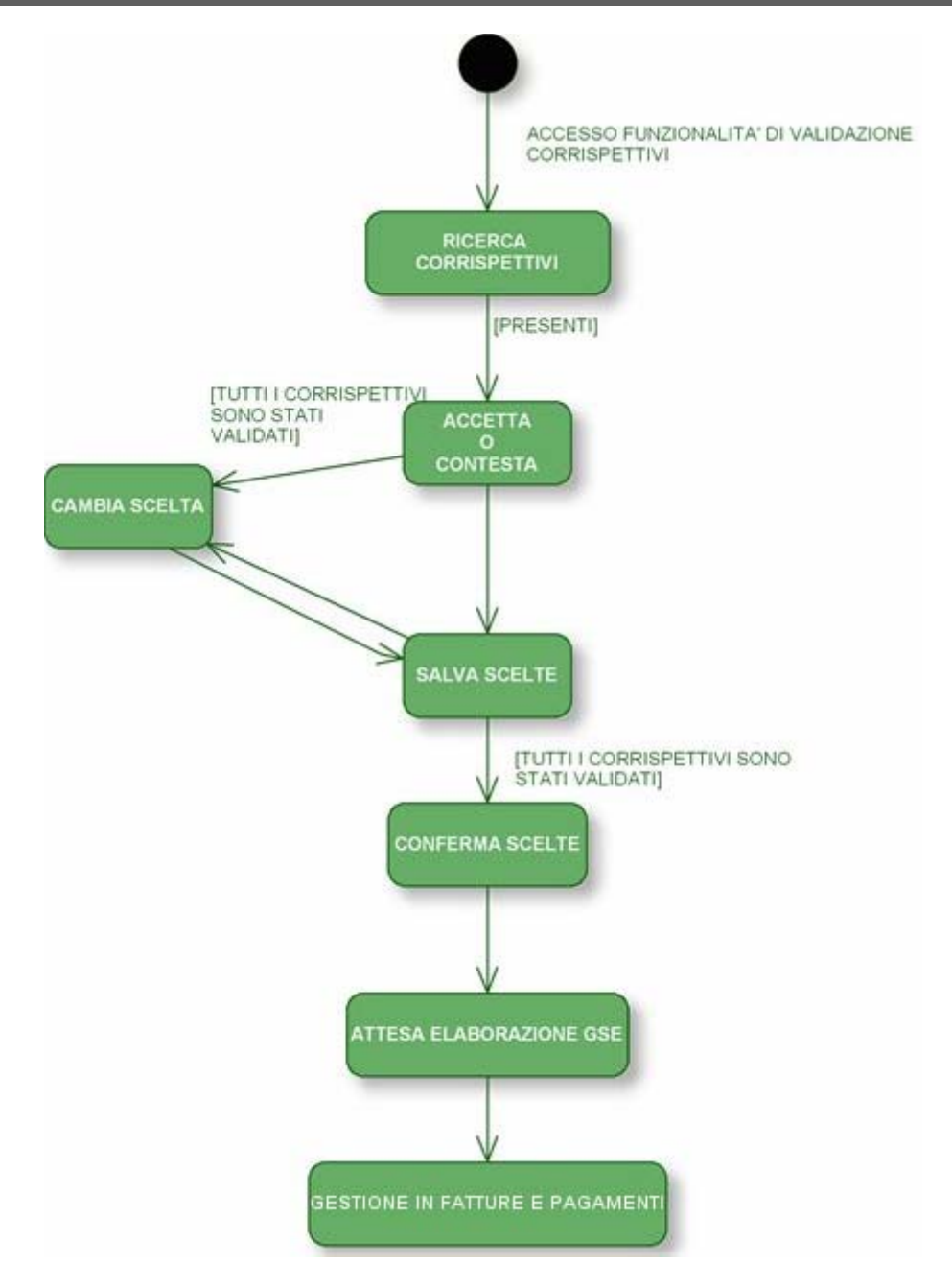

# 4. DESCRIZIONE CSV DETTAGLIO CORRISPETTIVI

Di seguito una breve descrizione del formato del CSV scaricabile dal portale e relativo al dettaglio dei corrispettivi.

II CSV ha il seguente formato:

- 1. una riga di testata
- 2. una riga per il corrispettivo Costi amministrativi (del. AEEG n.280/07 all. A art. 4.2)
- 3. una riga per il Corrispettivo CTR art.13 del.AEEG n.348/07
- 4. una riga per il Corrispettivo CTR art.16 del.AEEG n.348/07

|              |                 | 1                  |
|--------------|-----------------|--------------------|
| Riferimento: | Versione: 1.4.4 | Creato: 28/09/2011 |
|              |                 | nag 27 di 29       |

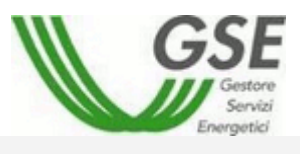

- 5. una riga per il corrispettivo Aggregazione Misure
- 6. 744 righe per i Corrispettivi relativi all'acquisto energia (del. AEEG n. 280/07, art. 6 e 7)

Ogni riga del CSV presenta le seguenti informazioni:

Benestare: Numero del benestare

Natura economica: codifica della natura economica

Numero pratica: numero dell'istanza RID

Codice Impianto: codice SDC dell'impianto

<u>Data</u>: Data relativa all'energia calcolata (1° giorno del mese per i corrispettivi diversi dall'acquisto energia, valore orario per l'acquisto energia)

Energia Immessa: Somma dell'energia mensile per i corrispettivi CTR, energia oraria per l'acquisto energia

<u>Coefficiente</u>: coefficiente di perdita applicato all'energia

Energia di cessione: energia utilizzata per il calcolo del corrispettivo (uguale a Energia Immessa \* Coefficiente)

Tariffa: tariffa utilizzata per il calcolo del corrispettivo

<u>Importo</u>: Importo del corrispettivo (segno – per i corrispettivi pagati da GSE, segno + per i corrispettivi da pagare a GSE)

Scaglione: per il calcolo con prezzi minimi garantiti indica lo scaglione dell'energia

<u>Tipo prezzo</u>: tipologia del prezzo utilizzato per il calcolo del corrispettivo relativo all'acquisto energia (PMG per Prezzi Minimi Garantiti, PMM per Prezzi Medi Mensili)

Flag storno: Y se si tratta di una rettifica altrimenti N

Benestare storno: se si tratta di una rettifica indica il benestare che viene stornato da quello in oggetto

Formula applicata: formula utilizzata per il calcolo del corrispettivo

Formula testuale: descrizione testuale della formula utilizzata per il calcolo del corrispettivo

Flag AP: A per corrispettivi attivi per GSE, P altrimenti

| Riferimento: | Versione: 1.4.4 | Creato: 28/09/2011 |
|--------------|-----------------|--------------------|
|              |                 |                    |